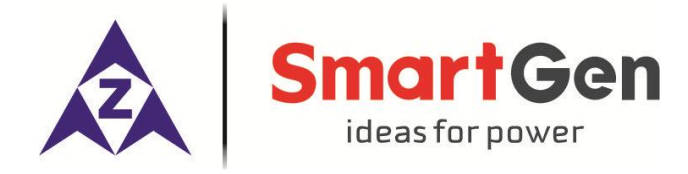

# HMU8-860 ATS REMOTE MONITORING CONTROLLER USER MANUAL

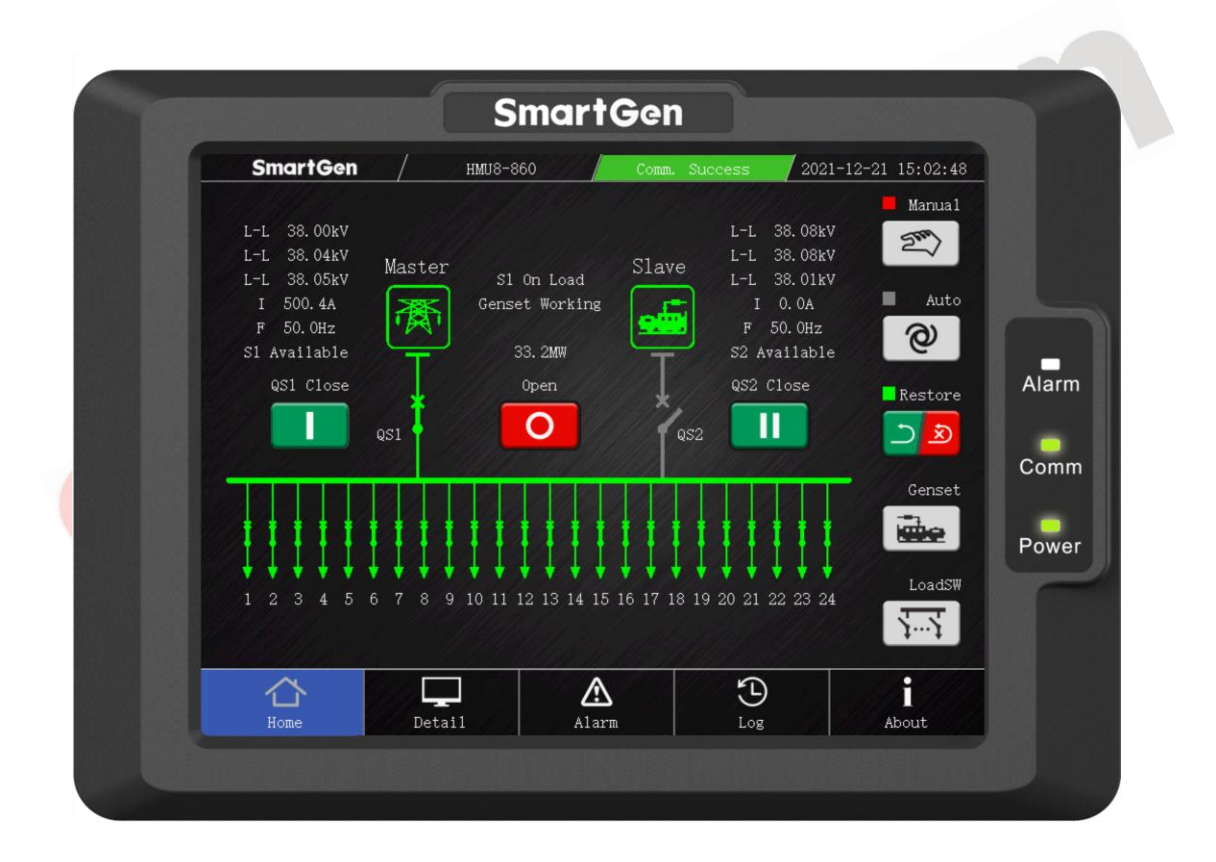

## SMARTGEN (ZHENGZHOU) TECHNOLOGY CO., LTD.

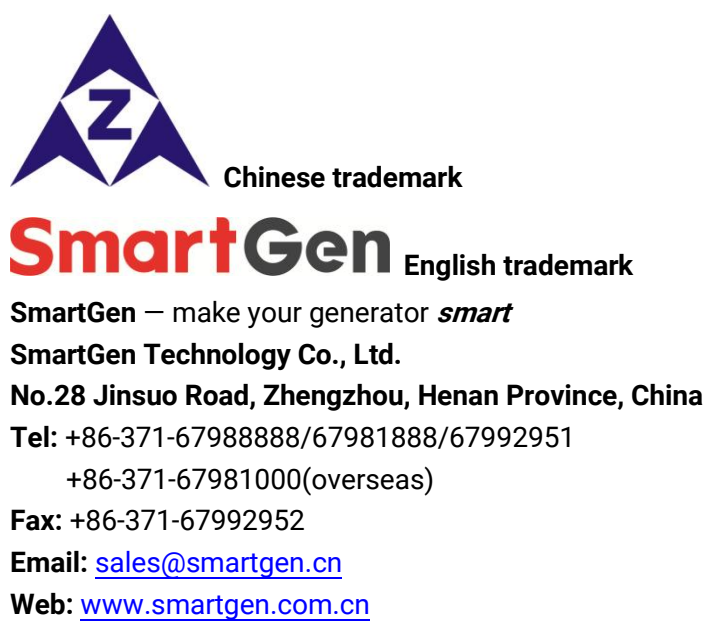

www.smartgen.cn

All rights reserved. No part of this publication may be reproduced in any material form (including photocopying or storing in any medium by electronic means or other) without the written permission of the copyright holder.

Applications for the copyright holder's written permission to reproduce any part of this publication should be addressed to SmartGen Technology at the address above.

Any reference to trademarked product names used within this publication is owned by their respective companies.

SmartGen Technology reserves the right to change the contents of this document without prior notice.

| Date       | Version | Note              |
|------------|---------|-------------------|
| 2021-11-11 | 1.0     | Original release. |
|            |         |                   |
|            |         |                   |
|            |         |                   |

#### Table 1 – Software Version

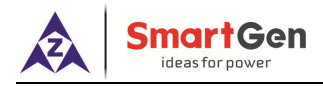

## Table 2 – Notation Clarification

| Sign          | Instruction                                                                                                    |
|---------------|----------------------------------------------------------------------------------------------------|
| <b>A</b> NOTE | Highlights an essential element of a procedure to ensure correctness.                                                   |
| CAUTION!      | Indicates a procedure or practice, which, if not strictly observed, could result in damage or destruction of equipment. |
| WARNING!      | Indicates error operation may cause death, serious injury and significant property damage.                              |

Gen

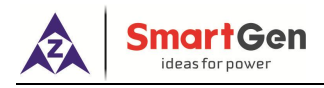

# CONTENTS

| 1 |    | OVE  | RVIE | EW                                                  | 5  |
|---|----|------|------|-----------------------------------------------------|----|
| 2 |    | PER  | FOR  | MANCE AND CHARACTERISTICS                           | б  |
| 3 |    | SPE  | CIFI | CATION                                              | 7  |
| 4 |    | DIS  | PLAY | AND OPERATION                                       | 8  |
|   | 4. | 1    | FRO  | INT PANEL OF MONITORING MODULE                      | 8  |
|   | 4. | 2    | DIS  | PLAY INTERFACE AND OPERTION                         | 9  |
|   |    | 4.2. | 1    | HOMEPAGE DISPLAY                                    | 9  |
|   |    | 4.2. | 2    | GENSET OPERATION DISPLAY                            | 11 |
|   |    | 4.2. | 3    | LOAD STEPWISE SWITCH DISPLAY                        | 12 |
|   |    | 4.2. | 4    | DETAILED INFORMATION DISPLAY                        | 13 |
|   |    | 4.2. | 5    | ALARM DISPLAY                                       | 13 |
|   |    | 4.2. | 6    | EVENT LOG DISPLAY                                   | 16 |
|   |    | 4.2. | 7    | ABOUT DISPLAY                                       |    |
|   | 4. | 3    | PAR  | AMETR CONFIGURATION                                 |    |
|   |    | 4.3. | 1    | PARAMETER CONFIGURATION OF MONITORING MODULE        | 20 |
|   |    | 4.3. | 2    | PARAMETER CONFIGURATION OF MASTER CONTROL MODULE    | 20 |
|   |    | 4.3. | 3    | ADVANCED PARAMETER CONFIGURATION                    | 21 |
| 5 |    | WIR  | ING  |                                                     |    |
|   | 5. | 1    | HUN  | M8-860 MONIROTING MODULE REAR PANEL                 |    |
|   | 5. | 2    | CON  | NECTION DIAGRAM OF HUM8-860 AND HAT860              |    |
| 6 |    | sco  | PES  | AND DEFINITIONS OF PROGRAMMABLE PARAMETERS          | 24 |
|   | 6. | 1    | PAR  | RAMETER CONTENTS AND SCOPES OF MONITORING MODULE    | 24 |
|   | 6. | 2    | PAR  | AMETER CONTENTS AND SCOPES OF MASTER CONTROL MODULE | 25 |
|   | 6. | 3    | DIG  | ITAL INPUT/OUTPUT FUNCTION DESCRIPTION              |    |
|   |    | 6.3. | 1    | INPUT PORTS FUNCTION DESCRIPTION                    |    |
|   |    | 6.3. | 2    | OUTPUT PORTS FUNCTION DESCRIPTION                   |    |
|   |    | 6.3. | 3    | CUSTOM COMBINED OUTPUT                              |    |
| 7 |    | INS  | TALL | ATION                                               | 49 |
|   | 7. | 1    | HUN  | A8-860 FIXING CLIPS                                 |    |
|   | 7. | 2    | OVE  | RALL DIMENSION AND PANEL CUTOUT                     |    |
| 8 |    | TRC  | UBL  | ESHOOTING                                           | 50 |

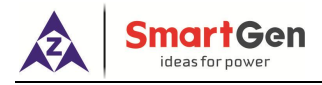

#### 1 OVERVIEW

<u>HMU8-860 ATS Remote Monitoring Controller</u> adopts high-performance ARM chip, large, high-resolution capacitive touch screen with Chinese and English display, which can realize remote control, data monitoring and parameter configuration of HAT860 medium voltage ATS controller via RS485 interface. It has compact structure, easy operation and reliable running.

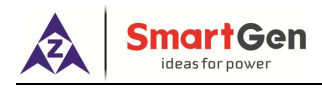

#### 2 PERFORMANCE AND CHARACTERISTICS

HMU8-860 ATS remote monitoring controller (hereinafter called monitoring module) is used for the remote data monitoring and control of HAT860 MV-ATS controller (hereinafter called master control module). The two modules communicate via RS485 interface.

Main features are the followings:

- 8-inch color LCD with 800\*600 resolution, HMI display and capacitive touch screen operation;
- Chinese and English operations are optional for on-site and convenient for commissioning staff;
- Home screen displays master control module dual power configuration and real-time status of power, ATS, generator and load breaker;
- Control manual/auto, auto transfer/restore, auto transfer non-restore of master control module;
- Stepwise switch status monitoring and control function, max. 24-way load breakers can be controlled;
- Realize one-key close/open control and genset start/stop operation of master control module in manual mode;
- Display defined character string of master control module;
- Display S1/S2 voltage, current, frequenxy and other electric parameters of master control module in real time;
- Display load information like active power, reactive power, apparent power and power factor of master control module;
- Display S1/S2 accumulated active energy, reactive energy, close times, auto transfer times, mains failure transfer times of master control module;
- Display current continuous supply time, S1/S2 accumulated supply time, auto transfer running time of master control module;
- Display master control module alarm information in real time;
- Event log function of master control module, adjust its real-time clock;
- Allow users to change and set the parameters of master control module;
- RS485 communication parameters of monitoring module and master control module has auto synchronization function;
- Suitable for 12/24VDC battery voltage environment;
- With power indicator, communication indicator, alarm indicator;
- Monitoring module screen has 10-level brightness, which can adjust brightness according to environment;
- Monitoring module has 4 RS485 interfaces, 1 CANBUS interface, 1 ETHERNET interface;
- RS485 interface and network parameters can be configured and cannot ne lost even in case of system dropout;
- USB device interace is used for upgrading controller firmware;
- USB master interface is used for upgrading controller screen picture and font file;
- Rubber seal ring is installed between enclosure and control panel, front panel protection can reach IP65;
- Enclosure is built by aluminium alloy, which is beautiful and strong;
- Modular design, pluggable terminal, embedded-in installation, compact structure and easy mounting.

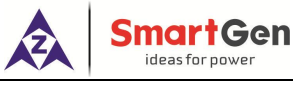

#### **3 SPECIFICATION**

| Items               | Contents                                                        |
|---------------------|-----------------------------------------------------------------|
| Working Voltage     | DC10V~DC35V continuous power supply, DC reverse connection      |
|                     | protection                                                      |
| Overall Consumption | <6W                                                             |
|                     | Isolated, half-duplex, 2400/4800/9600/19200bps baud rate, the   |
| RS485 Interface     | maximum communication distance is 1000m (at 9600bps baud        |
|                     | rate).                                                          |
| Ethernet            | Self-adaption 10/100Mbit                                        |
| CAN BUS Interface   | Isolated, the maximum communication distance is 250m, using     |
|                     | Belden 9841 cable or equivalent.                                |
|                     | Frequency: 5Hz-8Hz                                              |
|                     | Amplitude: ±7.5mm                                               |
| Vibration           | Range: 8Hz-500Hz                                                |
|                     | Fixed acceleration: 2g                                          |
|                     | IEC60068-2-6                                                    |
|                     | Acceleration: 50g                                               |
|                     | Pulse continuous time: 11ms                                     |
| Shock               | Waveform: half-sine                                             |
| SHOCK               | Finish the shock test from three directions. There are total 18 |
|                     | shocks per test.                                                |
|                     | IEC60068-2-27                                                   |
|                     | Acc <mark>eleration:</mark> 20g                                 |
| Collision           | Pulse continuous time: 16ms                                     |
| Comsion             | Waveform: half-sine                                             |
|                     | IEC60255-21-2                                                   |
| Case Dimension      | 221mm x 163mm x 51mm                                            |
| Panel Cutout        | 205mm x 147mm                                                   |
| Working Temperature | (-25~+70)°C                                                     |
| Working Humidity    | (20~93)%RH                                                      |
| Storage Temperature | (-30~+80)°C                                                     |
|                     | Front Panel: IP65, when a waterproof rubber ring is installed   |
| Protection Level    | between the controller and the panel.                           |
|                     | Rear Panel: IP20                                                |
| Weight              | 1.3kg                                                           |

## Table 3 – Monitoring Module Parameters

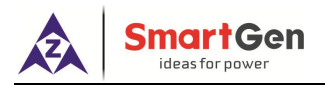

#### 4 DISPLAY AND OPERATION

#### 4.1 FRONT PANEL OF MONITORING MODULE

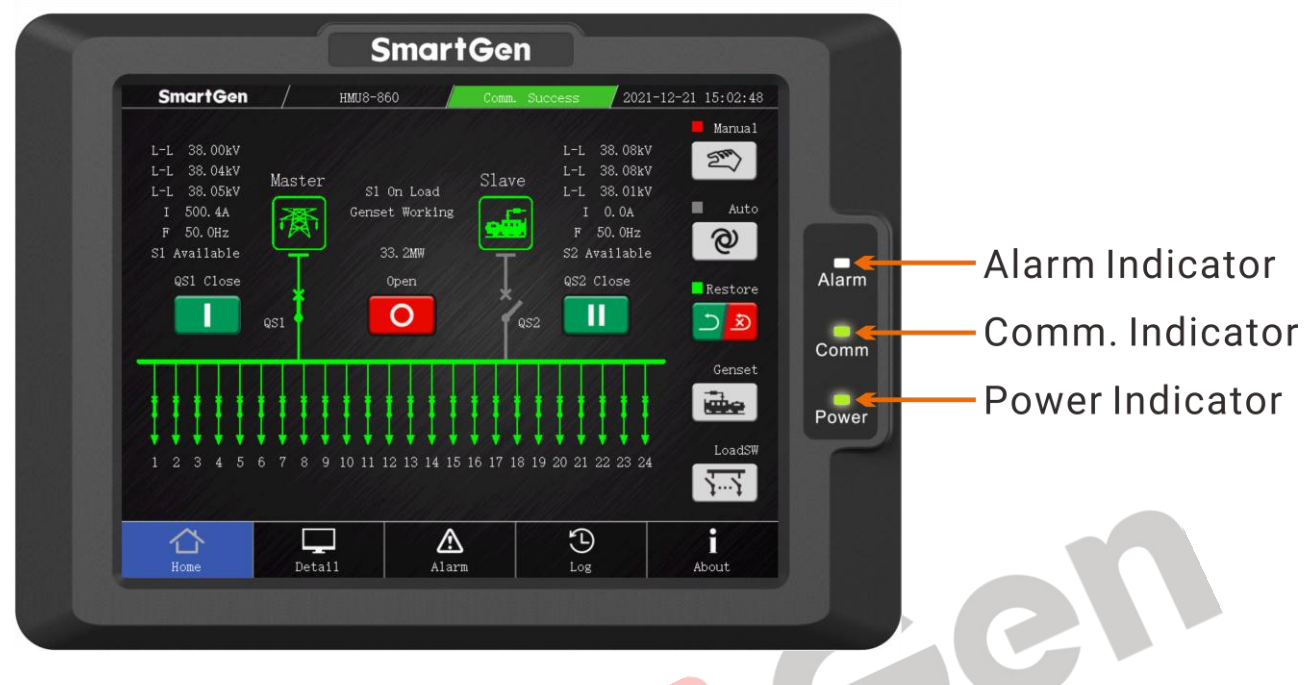

Fig.1 – Monitoring Module Front Panel

#### Table 4 – Description of Indicators

| Indicators | Description                                                                |  |
|------------|----------------------------------------------------------------------------|--|
|            | Warning alarm: slow flash (1 time per second)                              |  |
| Alarm      | Shutdown alarm: fast flash (5 times per second)                            |  |
|            | No alarm: extinguish.                                                      |  |
| Comm.      | It is always illuminated when the communication between display module and |  |
|            | master control module is normal;                                           |  |
|            | It is extinguished when the communication is abnormal.                     |  |
| Power      | It is always illuminated when controller is powered on and in operation;   |  |
|            | It is extinguished when controller stops working.                          |  |

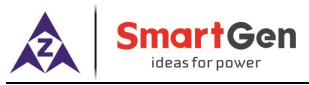

#### 4.2 DISPLAY INTERFACE AND OPERTION

There are 5 interfaces of the monitoring module, namely homepage, detailed information, alarm, event log and about. Transfer them through the key icon in the page switch bar.

#### 4.2.1 HOMEPAGE DISPLAY

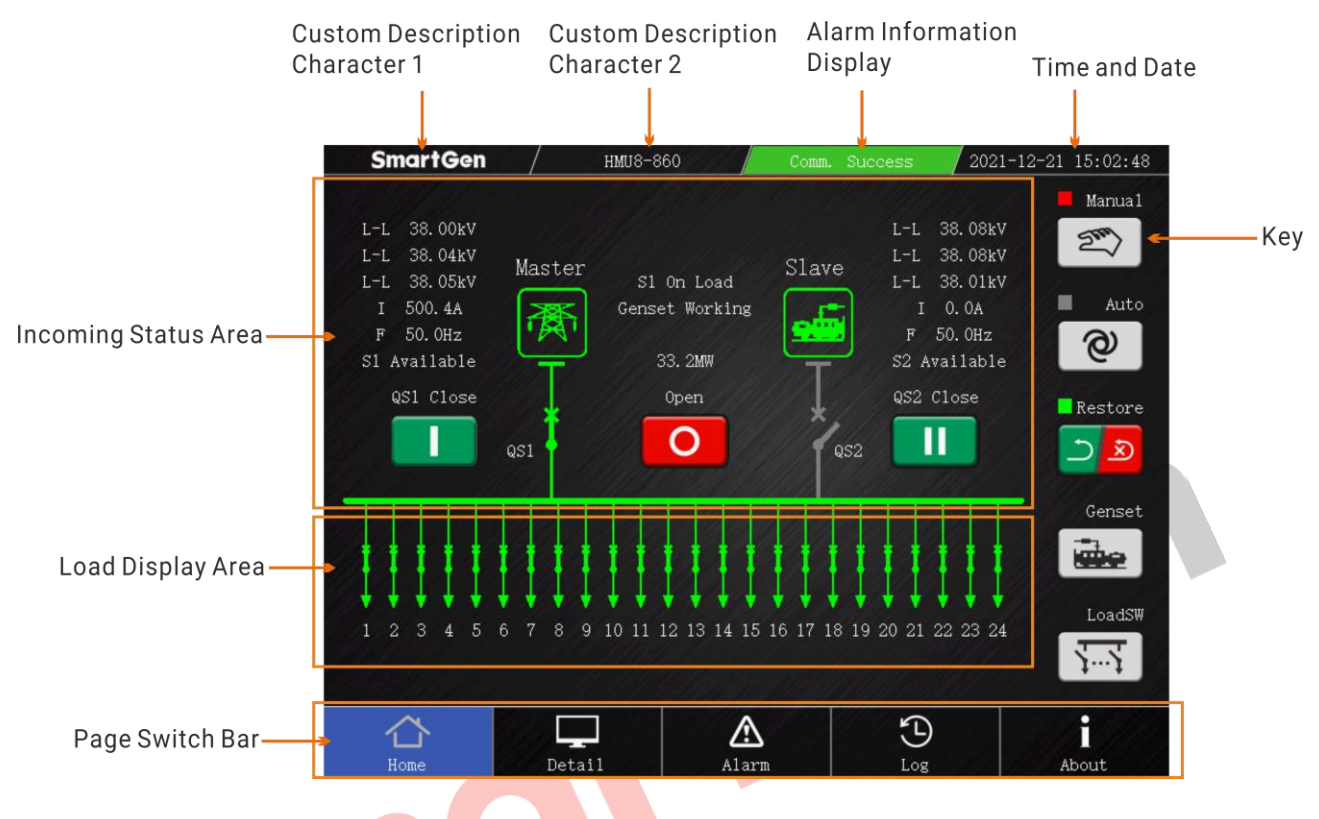

Fig. 2 – Homepage Display Interface

The incoming status area on the homepage can display S1/S2 line voltage, current, frequency, power status and load power, ATS status, genset status, etc..

| Table 5 – Displa | y Area Description |
|------------------|--------------------|
|------------------|--------------------|

| Display Are          | ea         | Description                                                             |
|----------------------|------------|-------------------------------------------------------------------------|
| Custom De            | escription | Display HAT860 custome description character 1                          |
| Character 1          |            |                                                                         |
| Custom De            | escription | Display HAT860 custome description character 2                          |
| Character 2          |            |                                                                         |
| Alarm Information    | n Dianlay  | Red light flashes when there are communication failure and fault alarm, |
|                      | прізріаў   | yellow light flashes when there is warning alarm;                       |
| Area                 |            | Green light indicates that communication is normal.                     |
| Time and Date        |            | Display real-time clock of master control module.                       |
| Incoming Status Area |            | Display power electric parameters, power status, load power, ATS close  |
|                      |            | status and genset status;                                               |
|                      |            | Power icon is shown in green when the power is normal, otherwise it is  |
|                      |            | gray;                                                                   |
|                      |            | It is shown in green when ATS and load breaker are available, otherwise |
|                      |            | it is gray.                                                             |

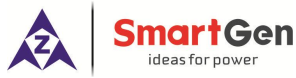

| Display Area      | Description                                                                                                    |
|-------------------|----------------------------------------------------------------------------------------------------|
| Load Display Area | Display load work position and close/open status. Load breaker number<br>varies with master control configuration. It can display 24-way breakers<br>at most. It displays green when there is power, otherwise it is gray.<br>Display legends: |

| Table | 6 – | Home    | nage l | Kev     | Description | n |
|-------|-----|---------|--------|---------|-------------|---|
| lable | U U | TIOTTIC | payei  | ive y i | Description |   |

| lcon                                                                                                    | Key         | Description                                                                                                    |
|----------------------------------------------------------------------------------------------------|-------------|----------------------------------------------------------------------------------------------------|
|                                                                                                    | QS1 Close   | When the master control module is in manual mode, press it can control QS1 to close.                                                                                                    |
| 0                                                                                                    | Open        | When the master control module is in manual mode, press it can control ATS to open.                                                                                                    |
|                                                                                                    | QS2 Close   | When the master control module is in manual mode, press it can control QS2 to close.                                                                                                    |
| 27                                                                                                    | Manual Mode | Press it to transfer master control module to manual mode, then<br>the upper indicator color block is shown in red, otherwise it is gray.                                                                                                    |
| @                                                                                                    | Auto Mode   | Press it to transfer master control module to auto mode, then the upper indicator color block is shown in green, otherwise it is gray.                                                                                                    |
|                                                                                                    | Restore     | Press it to switch auto trans./restore and auto trans. non-restore<br>mode, when the master control module is in auto trans./restore<br>mode, the upper indicator color block is shown in green, while in<br>auto trans. non-restore mode, it is shown in gray. |
|                                                                                                    | Genset      | Press it to enter into genset operation page.                                                                                                    |
| <u><u><u></u><u><u></u><u></u><u></u><u></u><u></u><u></u><u></u><u></u><u></u><u></u><u></u><u></u><u></u><u></u><u></u><u></u><u></u></u></u></u> | Load Switch | Press it to enter into load manual switch page.                                                                                                    |

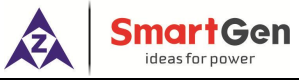

#### 4.2.2 GENSET OPERATION DISPLAY

Press key on the homepage to enter into genset operation interface, which can manually control genset start/stop. When genset starts, genset icon is shown in green and text indicates "Genset Working"; when genset is in standby, the icon is shown in gray and text indicates "Genset Standby".

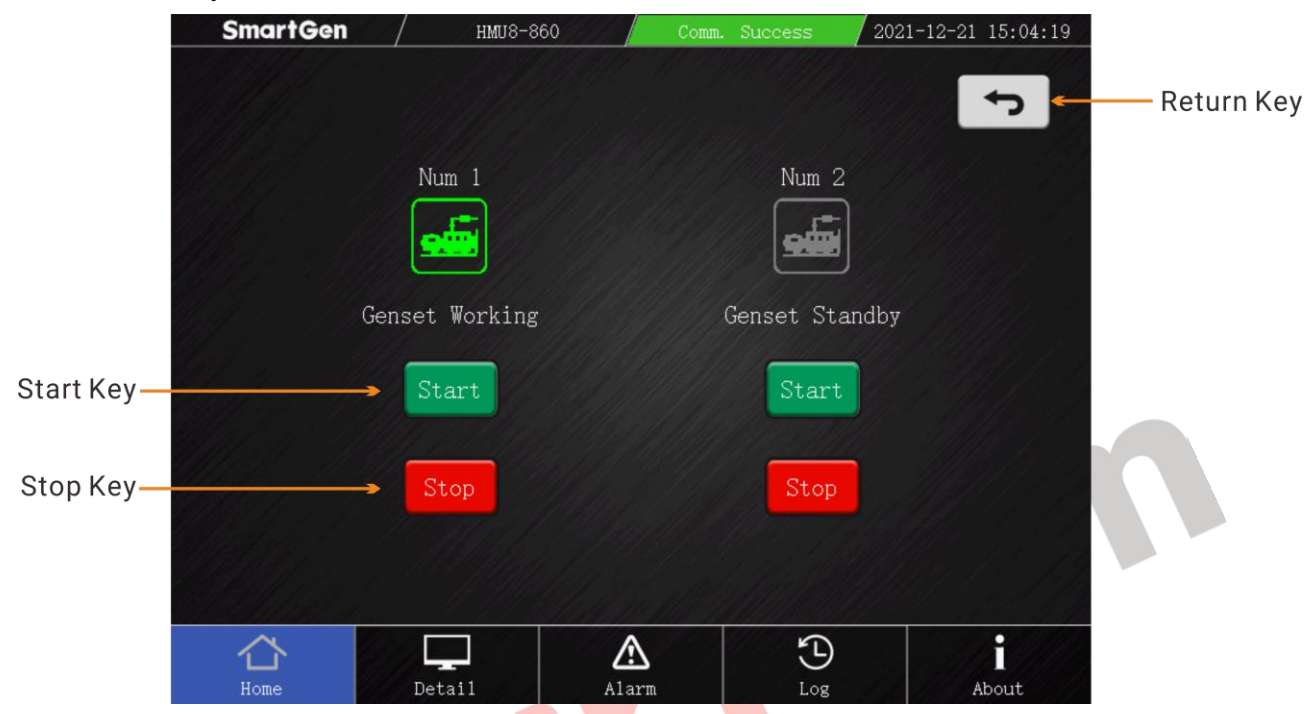

#### Fig. 3 – Genset Operation Interface

#### Table 7 –Key Description of Genset Operation Interface

| Icon  | Key    | Description                                                 |
|-------|--------|-------------------------------------------------------------|
| Start | Start  | Press it to manually control corresponding genset to start. |
| Stop  | Stop   | Press it to manually control corresponding genset to stop.  |
| ſ     | Return | Press it to return to homepage.                             |

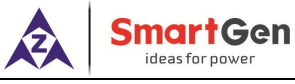

#### 4.2.3 LOAD STEPWISE SWITCH DISPLAY

Press key to enter into load stepwise switch interface, this page can display and control the current status of load breaker. Load breaker has three positions (work position, test position, isolated position), close, open status. Load breaker number varies with master control configuration, each page can display up to 6 items, and the maximum number of items is 24.

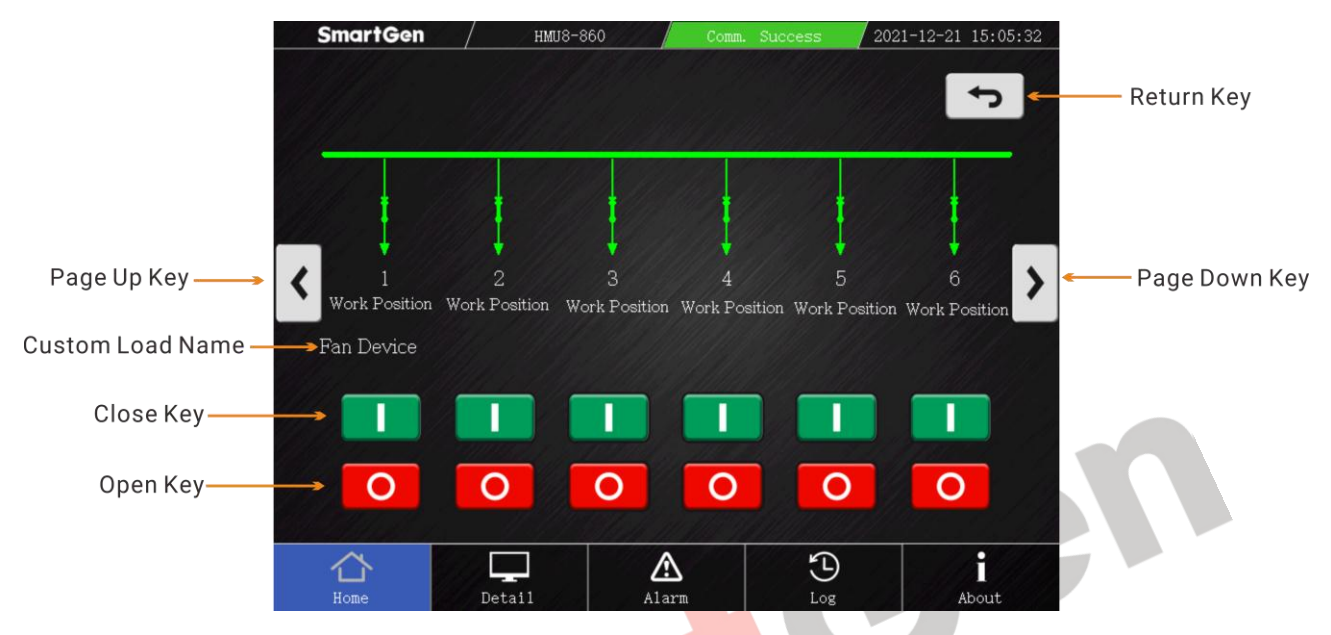

Fig. 4 – Manual Operation Interface of Load Stepwise Switch

Table 8 –Key Description of Load Stepwise Switch

| lcon | Kev                   | Description                                               |
|------|-----------------------|-----------------------------------------------------------|
|      | Load Breaker<br>Close | Press it to manually control corresponding load to close. |
| 0    | Load Breaker<br>Open  | Press it to manually control corresponding load to open.  |
| <    | Page Up               | Press it to adjust load breaker display items forward.    |
| >    | Page Down             | Press it to adjust load breaker display items backward.   |
| ſ    | Return                | Press it to return to homepage.                           |

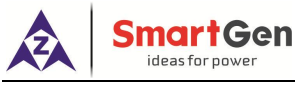

#### 4.2.4 DETAILED INFORMATION DISPLAY

| Sn       | nartGo | ən /   | H                                       | MU8-860     | / с       | omm. Suce | cess /2 | 2021-12-21 | 15:06:07                                |
|----------|--------|--------|-----------------------------------------|-------------|-----------|-----------|---------|------------|-----------------------------------------|
|          | C<br>K | 51     |                                         |             |           | L         | ,0AD    |            |                                         |
| UL-N     | L1     | L2     | L3                                      |             | //L1 //   | L2        | L3      | Tota       | 1////////////////////////////////////// |
| (kV)     | 22.02  | 22.06  | 22.06                                   | MW          | 11.0      | 11.0      | 11. 1   | 33. 2      |                                         |
| I (A)    | 500. 7 | 499.9  | 500.8                                   | kvar        | -50. 0    | -20.0     | -60.0   | -130.      | 0                                       |
| UL-L     | L1-2   | L2-3   | L3-1                                    | MVA         | 11.0      | 11.0      | 11. 1   | 33. 2      |                                         |
| (kV)     | 38.00  | 38.04  | 38.05                                   | PF          | 1.00      | 1.00      | 1.00    | 1.00       | (Avg)                                   |
| Phase    | 0°     | 119.2° | 239. 2°                                 |             |           | T         | OTAL    |            |                                         |
| $F(H_Z)$ |        | 50.0   | 14194                                   | Cont. Power | Supply T  | ime       |         | 0:16:1     |                                         |
|          | C<br>K | 52     |                                         | Last Cont.  | PowerSup  | ply       | 12/11/3 | 0:2:1      |                                         |
| UL-N     | L1     | L2     | L3                                      | Total Suppl | ly Time   | (S1)      | 0:21:44 | (s2)       | 0:2:1                                   |
| (kV)     | 22.10  | 22.07  | 22.03                                   | Total kWh   | 11/19/97  | (S1)      | 9367.7  | (S2)       | 8.1                                     |
| I (A)    | 0      | 0      | 0                                       | Total kvarh | 1 ////    | (S1)      | -38.9   | (S2)       | -1.2                                    |
| UL-L     | L1-2   | L2-3   | L3-1                                    | Total Close | e Nums    | (S1)      | 0       | (S2)       | 0                                       |
| (kV)     | 38.09  | 38.07  | 38.02                                   | Total Auto  | Close Nu  | ms        |         | 0          |                                         |
| Phase    | 0°     | 119.7° | 239.3°                                  | Mains No-tr | rans Nums | 1. 1999   |         | 0          |                                         |
| F(Hz)    |        | 50.0   | /////////////////////////////////////// | Total Auto  | Run Time  | l f f f   |         | )(d) 0:0:0 | 19 - 1 <u>9</u>                         |
|          | Maria  |        |                                         | 979914      |           |           |         |            |                                         |
| 1        |        |        |                                         |             | A         |           | 5       |            | ÷                                       |
| Н        | lome   |        | Detai1                                  | 6. %        | Alarm     |           | Log     | At         | bout                                    |

Fig. 5 – Detailed Information Display Interface

The detailed information interface displays S1 electric parameters (includes phase voltage, line voltage, current, phase sequence, frequency information), S2 electric parameters, load power information, total supply time and power.

## 4.2.5 ALARM DISPLAY

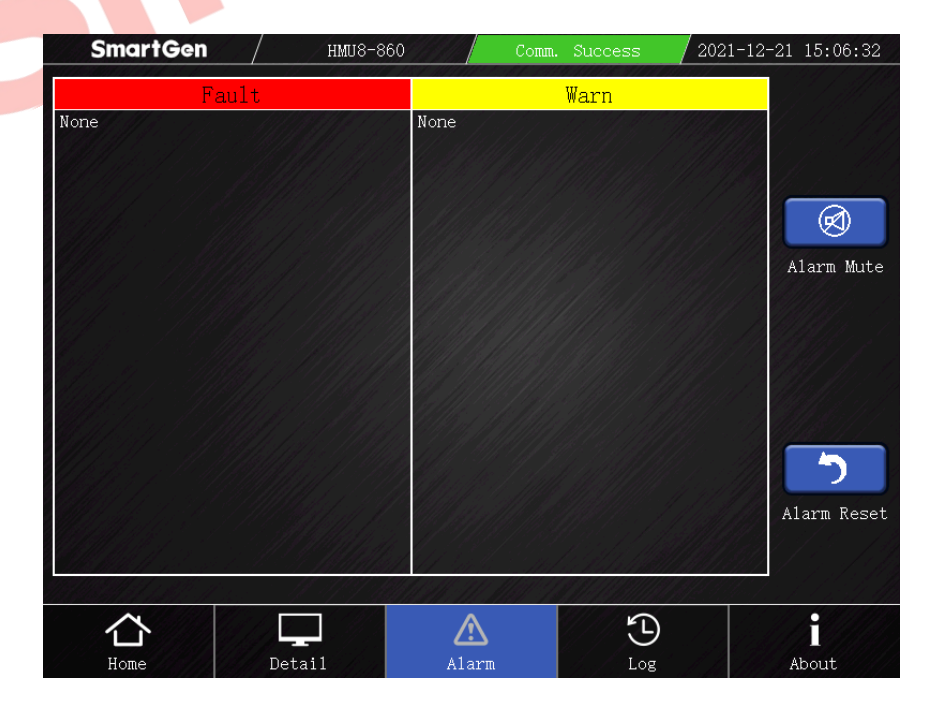

Fig. 6 – Alarm Display Interface

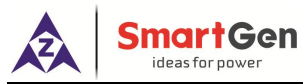

The alarm interface can display contents of fault alarm and warning alarm. Each type of alarm can display up to 20 detailed contents. If there are specific alarm contents, check HAT860 status according to the content.

| lcon | Key         | Description                                                                                                    |
|------|-------------|----------------------------------------------------------------------------------------------------|
| Ø    | Alarm Mute  | Press this key to eliminate the alarm sound of display module, and the<br>key white part turns red at the same time;<br>Press this key again, the alarm sound is active again, and the key red<br>part turns white. |
| う    | Alarm Reset | Press this key to reset the alarm initiated by the master control module.                                                                                                    |

#### Table 9 – Key Descriptions of Alarm Interface

When receiving the fault alarm of master control module, fault alarm is active, alarm light will fast flash (5 times 1 second), the upper alarm information display area will flash red at the same time; when the alarm is removed, alarm light will extinguish.

| No. | Status Name           | Description                                                           |
|-----|-----------------------|-----------------------------------------------------------------------|
| 1   | QS1 Close Failure     | QS1 fails to close.                                                   |
| 2   | QS1 Open Failure      | QS1 fails to open.                                                    |
| 3   | QS2 Close Failure     | QS2 fails to close.                                                   |
| 4   | QS2 Open Failure      | QS2 fails to open.                                                    |
| F   | S1 Load Overcurrent   | When the overcurrent action is set as trip and S1 takes load, current |
| 5   | Trip                  | is greater than the set value.                                        |
| 6   | S2 Load Overcurrent   | When the overcurrent action is set as trip and S2 takes load, current |
| 0   | Trip                  | is greater than the set value.                                        |
| 7   | Forced Open Fault     | Forced open (non-fire cutoff) action is set as fault, when this input |
| /   | Forced Open Fault     | is active, forced open fault alarm occurs.                            |
| Q   | S1 Conset Fault       | Only when system has 2 gensets and S1 is generating, S1 fails to      |
| 0   | ST Genset Fault       | start.                                                                |
| 0   | S2 Consot Fault       | Only when system has 2 gensets and S2 is generating, S2 fails to      |
| 9   | Sz Gensel Fault       | start.                                                                |
| 10  | S1 Breaker Trip Alarm | This input is active.                                                 |
| 11  | S1 Breaker Trip Alarm | This input is active.                                                 |
| 10  | Input 1-6 Comm.       | Fault alarm will be initiated when expand input port 1-6              |
| 12  | Failure Fault         | communication fails and alarm action is set as fault.                 |
| 12  | Output 1-3 Comm.      | Fault alarm will be initiated when expand output port 1-3             |
| 13  | Failure Fault         | communication fails and alarm action is set as fault.                 |
| 1/  | Load Switching Fail   | In load stepwise switching process, close or open failure alarm       |
| 14  | Load Switching Fail   | occurs and switching failure action is set as fault.                  |
|     |                       | When earth current detection is enabled and the current is greater    |
| 15  | Earth Fault           | than the set value, fault alarm will be initiated when the action is  |
|     |                       | selected.                                                             |
| 16  |                       | In auto mode, if QTIE close signal can't be detected after close      |
| 10  |                       | output delay, QTIE close failure alarm will be initiated.             |

#### Table 10 – Fault Alarm Descriptions

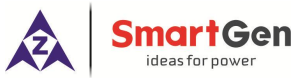

| No.                  | Status Name       | Description                                                             |
|----------------------|-------------------|-------------------------------------------------------------------------|
| 17 QTIE Open Failure | OTIE Open Egilure | In auto mode, if there is still a close signal after open output delay, |
|                      |                   | QTIE open failure alarm will be initiated.                              |
| 18                   | QTIE Breaker Trip | It alarms when this input is active.                                    |
| 19                   | Load Breaker Trip | It alarms when this input is active.                                    |

When receiving the warning alarm of master control module, warning alarm is active, warning light will fast flash (1 time 1 second), the upper alarm information display area will flash yellow at the same time; when the alarm recovers, warning light will extinguish.

| No. | Status Name            | Description                                                            |
|-----|------------------------|------------------------------------------------------------------------|
| 1   | S1 Load Overcurrent    | Overcurrent action is set as warning, when S1 takes load, current is   |
|     |                        | greater than the set value.                                            |
| 2   | S2 Load Overcurrent    | Overcurrent action is set as warning, when S2 takes load, current is   |
| 2   | 32 Load Overcurrent    | greater than the set value.                                            |
| 2   | Forced Open            | Forced open (non-fire cutoff) action is set as warning, when this      |
| 3   | Forced Open            | input is active, forced open warning alarm occurs.                     |
| 4   | S1 PT Break            | Alarm is initiated when PT secondary circuit is broken.                |
| 5   | S2 PT Break            | Alarm is initiated when PT secondary circuit is broken.                |
| 6   | Input 1-6 Comm.        | Alarm is initiated when expand input module 1-6 communication          |
| 0   | Failure                | fails and alarm act <mark>ion</mark> is set as warning,                |
| 7   | Output 1-3 Comm.       | Alarm is initiated when expand output module 1-3 communication         |
| /   | Failure                | fails and a <mark>larm a</mark> ction is set as warning,               |
| 0   | Lood Quitabing Failure | In load stepwise switching process, close or open failure alarm        |
| 8   | Load Switching Failure | occurs and switching failure action is set as warning.                 |
|     |                        | When earth current detection is enabled and the current is greater     |
| 9   | Earth Fault            | than the set value, warning alarm will be initiated when the action is |
|     |                        | selected.                                                              |
|     |                        |                                                                        |

## Table 11 – Warning Alarm Descriptions

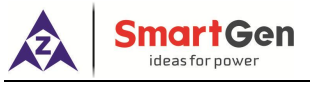

#### 4.2.6 EVENT LOG DISPLAY

| SmartGen                            | / нми8-8                       | :60                                    | Comm.   | Success                  | 2021-12-21 15:07:02 |
|-------------------------------------|--------------------------------|----------------------------------------|---------|--------------------------|---------------------|
|                                     | Historic                       | al Record                              | s.      |                          |                     |
|                                     |                                |                                        | 11.4 d  |                          |                     |
|                                     | In2 Com. Fail Wa               | rn                                     |         | With here.               |                     |
| 1/3                                 | 2021-12-21 15:01               | :59 War                                | n Event |                          |                     |
| lleke (* 1976)<br>Mederael (* 1976) | Inl Com. Fail Wa               | rn                                     |         |                          | <u> </u>            |
| 2/3                                 | 2021-12-21 15:01               | :55 War                                | n Event |                          | Last Page           |
|                                     | S2 PT Wire Broke               | ////////////////////////////////////// |         | 4/18/1.//.<br>6/17/19/19 |                     |
| 3/3                                 | 2021-12-16 10:30:09 Warn Event |                                        |         |                          |                     |
|                                     |                                |                                        |         |                          | Next Page           |
|                                     |                                |                                        |         |                          |                     |
|                                     |                                |                                        |         |                          | U Disk Save         |
|                                     |                                | alani ani                              |         |                          |                     |
| 合                                   |                                |                                        |         | 5                        |                     |
| Home                                | Detai1                         | Alarm                                  | 111     | Log                      | About               |

Fig.7 – Event Log Display Interface

Each page of the event log interface can display 5 event records, including the serial number/total numbers of the current event, the type of event, the detailed contents of the event and

the time when it happened. By and keys, up to 200 event records can be viewed circularly. Click log serial number, it will display the detailed information of current log, which is shown as following:

| event Log Details |                        |
|-------------------|------------------------|
| 3/10              | 2021-12-10 11:04:59    |
| Warning Events    | Load Switching Failure |
| UA1(kV) 22.13     | UA2(kV) 22.09          |
| UB1(kV) 22.04     | UB2(KV) 22.12          |
| UC1(kV) 22.04     | UC2(kV) 22.03          |
| IA1(A) 501.8      | IA2(A) 0               |
| IB1(A) 501.5      | IB2(A) 0               |
| IC1(A) 501.8      | IC2(A) 0               |
| F1(Hz) 50.00      | F2(Hz) 50.00           |
| PF 1.00           | P(kW) 33378.3          |
| S1 Voltage Normal | S2 Voltage Normal      |

| Fig.8 - | Detailed | Information | Display | of Event | Log |
|---------|----------|-------------|---------|----------|-----|
|---------|----------|-------------|---------|----------|-----|

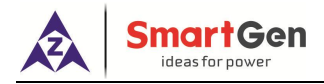

| lcon | Кеу         | Description                                     |
|------|-------------|-------------------------------------------------|
| 1    | Last Page   | Press it can display 5 logs upward.             |
| Ļ    | Next Page   | Press it can display up to 5 logs downward.     |
| IJ   | U Disk Save | Press it to save current event log into U disk. |

## Table 13 – Display Contents of Event Log

| No. | Event Type    | Event Contents                  |
|-----|---------------|---------------------------------|
|     |               | QS1 close output                |
|     |               | QS2 close output                |
|     |               | QS1 open output                 |
|     |               | QS2 open output                 |
|     |               | QS1 synchronous close           |
|     |               | QS2 synchronous close           |
|     |               | NEL1 trip                       |
|     |               | NEL2 trip                       |
|     |               | NEL3 trip                       |
|     |               | Genset start                    |
|     |               | S1 genset start                 |
| 1   | Action Event  | S2 genset start                 |
|     |               | Genset stop                     |
|     |               | S1 genset stop                  |
|     |               | S2 genset stop                  |
|     |               | Auto mode                       |
|     |               | Manual mode                     |
|     |               | Manual open key                 |
|     |               | Manual S1 close key             |
|     |               | Manual S2 close key             |
|     |               | Remote open key                 |
|     |               | Remote S1 close key             |
|     |               | Remote S2 close key             |
|     |               | S1 load overcurrent warning     |
|     |               | S1 load overcurrent warning     |
|     |               | Forced open warning alarm       |
| _   |               | S1 PT break                     |
| 2   | Warning Event | S2 PT break                     |
|     |               | Input 1-6 comm. Failure warning |
|     |               | Ouput 1-3 comm. failure warning |
|     |               | Load switching failure          |
|     |               | Earth fault warning             |
| 3   | Fault Event   | QS1 close failure               |

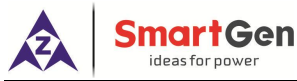

| No. | Event Type | Event Contents                 |
|-----|------------|--------------------------------|
|     |            | QS1 open failure               |
|     |            | QS2 close failure              |
|     |            | QS2 open failure               |
|     |            | S1 load overcurrent trip       |
|     |            | S2 load overcurrent trip       |
|     |            | Forced open fault alarm        |
|     |            | S1 genset fault                |
|     |            | S2 genset fault                |
|     |            | S1 breaker trip alarm          |
|     |            | S2 breaker trip alarm          |
|     |            | Input 1-6 comm. Failure fault  |
|     |            | Output 1-3 comm. Failure fault |
|     |            | Load switching failure         |
|     |            | Earth fault                    |
|     |            | QTIE close failure             |
|     |            | QTIE open failure              |
|     |            | QTIE breaker trip alarm        |
|     |            | Load breaker trip alarm        |

#### 4.2.7 ABOUT DISPLAY

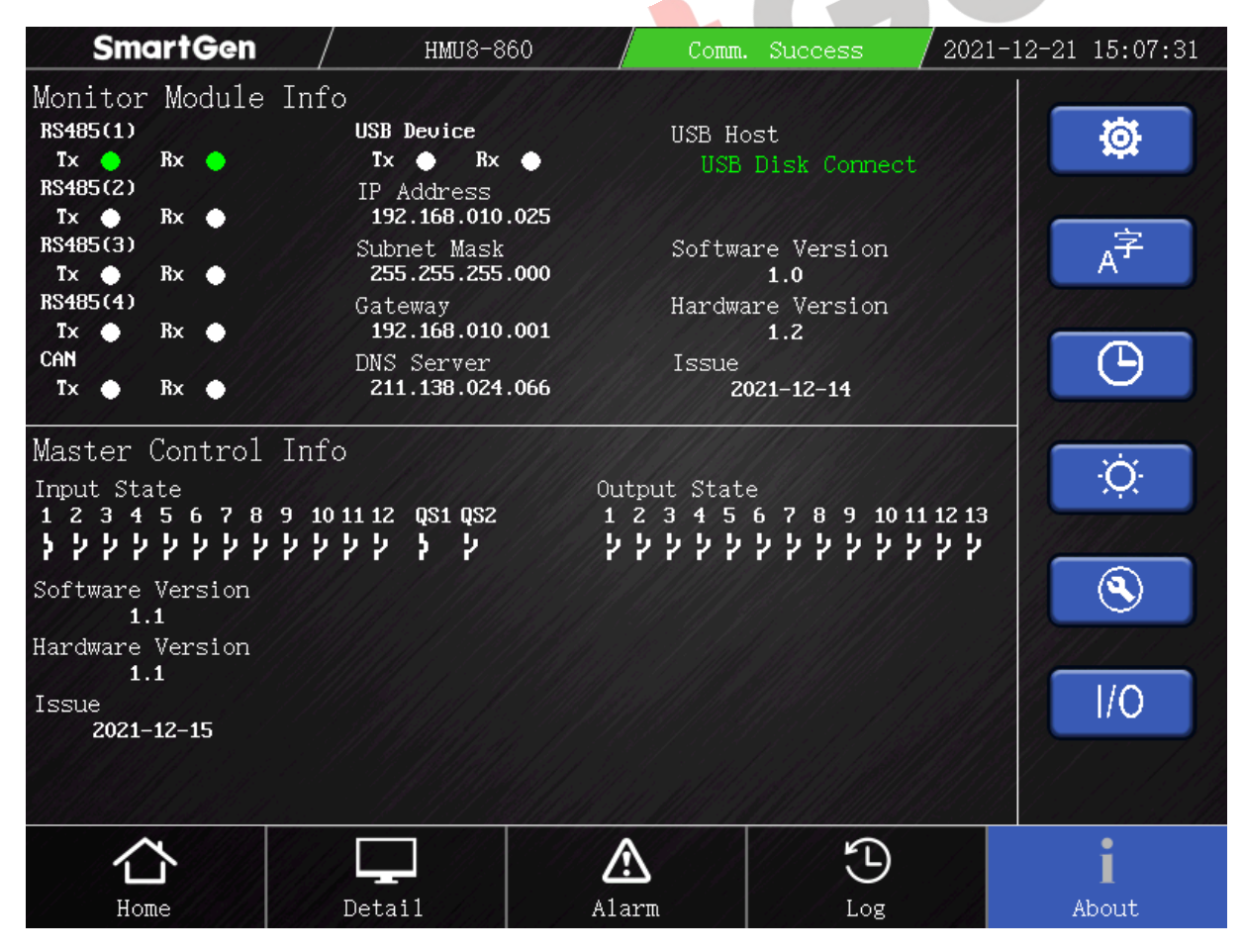

#### Fig.9 – About Display Interface

The about display interface includes hardware information, the version of hardware and software,

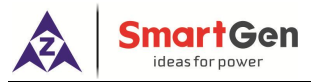

release date and other data of monitoring module and master control module, as well as some function setting keys.

| Icon              | Key               | Description                                                                                                    |  |  |  |
|-------------------|-------------------|----------------------------------------------------------------------------------------------------|--|--|--|
| <b></b>           | Parameter Setting | Press this key to select monitoring module and master control module for parameter setting respectively.                                                                    |  |  |  |
| A                 | Language Setting  | Press this key to set the language of monitoring module as Chinese c<br>English.                                                                                            |  |  |  |
| Θ                 | Time and Date     | Press this key to set the time and date of master control module.                                                                                                    |  |  |  |
| ġ.                | Brightness        | Press this key to adjust the screen brightness of monitoring module, adjusting range is 0-10, default is 6, and conduct lamp test operation for 2 seconds at the same time. |  |  |  |
|                   | Advanced          | Press this key and enter the password to clear event log of the master                                                                                                    |  |  |  |
| Parameter Setting |                   | control module and recover monitoring module parameters.                                                                                                    |  |  |  |
|                   | Expand IO Port    | Press this key can display HAT860 external expand input/output port                                                                                                    |  |  |  |
|                   | Status Display    | status.                                                                                                    |  |  |  |

| Table 14 - | Key Description | s of About Interface |
|------------|-----------------|----------------------|
|------------|-----------------|----------------------|

#### 4.3 PARAMETR CONFIGURATION

In the "About" interface, press key to enter the module selection page and select the module that needs parameters configuration.

|   | Config            | $\times$ |
|---|-------------------|----------|
|   | Monitoring Module |          |
| 5 | ◯Master Control   |          |
|   |                   |          |
|   | Ok                |          |
|   |                   |          |

Fig.10 – Module Selection Interface

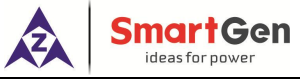

4.3.1 PARAMETER CONFIGURATION OF MONITORING MODULE

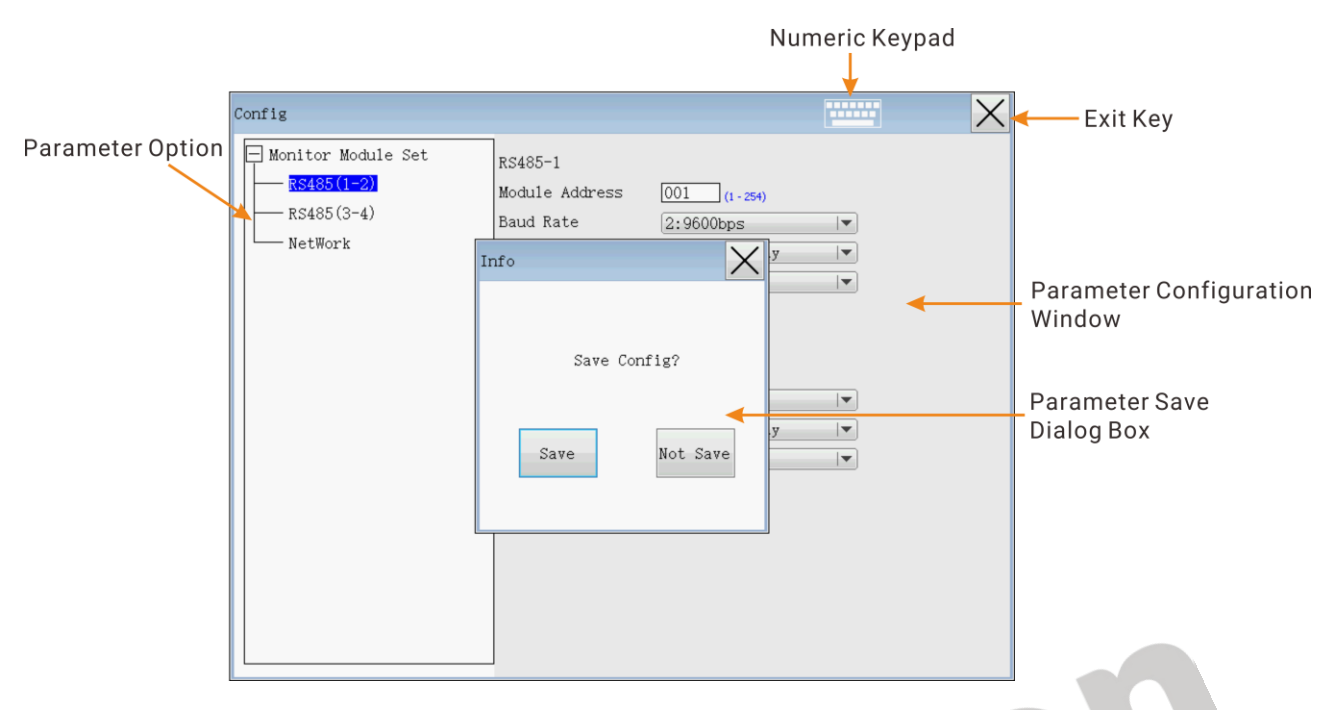

#### Fig.11 – Parameter Configuration Interface of Monitoring Module

The parameter configuration steps of the monitoring module are as follows:

- 1) Select parameters to be configured by the tree diagram;
- 2) Set parameters to be changed in the right window. Press the numeric keypad key when necessary to pop up the numeric keypad;
- 3) After the parameter configuration, press the exit key to pop up the parameter saving dialog box and save according to the prompts.

## 4.3.2 PARAMETER CONFIGURATION OF MASTER CONTROL MODULE

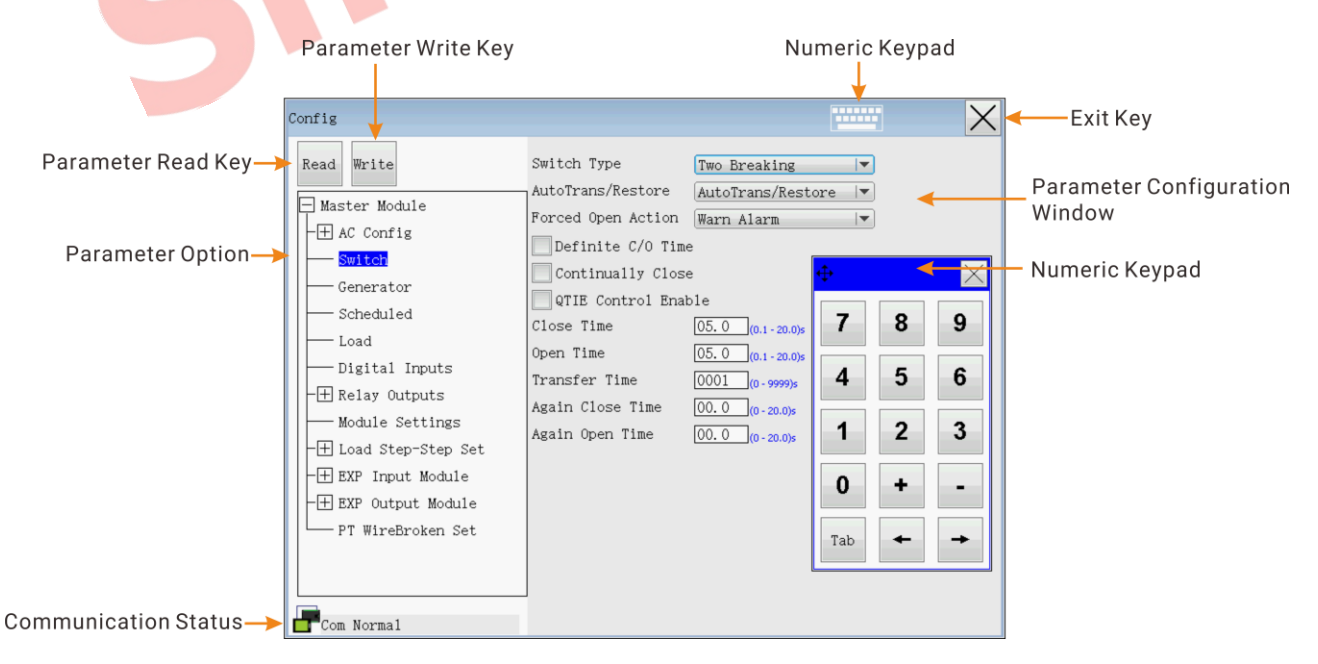

Fig.12 – Parameter Configuration Interface of Master Control Module

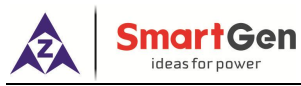

Before entering the parameter configuration interface of the master control module, the monitoring module will first read the parameters of the master control module. If communication fails at this time, the monitoring module will load the factory default parameter values of the master control module.

The parameter configuration steps of the master control module are as follows:

- 1) Select parameters to be configured by the tree diagram;
- 2) Set parameters to be changed in the right window. Press the numeric keypad key when necessary to pop up the numeric keypad
- 3) After the parameter configuration, click the parameter write key to write the parameter. Before writing, a password dialog box will pop up. After entering the correct password of the master control module, the parameters can be written successfully; otherwise, it cannot be written. After the correct password is inputted and held for 5 minutes, within which time the configuration can be repeated without re-entering the password.
- 4) After the parameters are written, click the exit key to exit the interface.

**ANOTE1:** The default password of the master control module is "01234". If you forget the password, please contact the manufacturer.

**ANOTE2:** In the process of parameter configuration, if communication fails and then returns to normal, the monitoring module will re-read and load the parameter configuration of the master control module.

**ANOTE3:** The monitoring module cannot configure custom character string description parameters of master control module.

#### Attentions:

- a) Please modify the internal parameters of the controller in standby mode (eg: programmable input, output configuration, various delays, etc.), otherwise n alarm or other abnormal phenomena may occur.
- b) Higher limit value must be greater than lower limit value, such as over voltage limit value must be greater than under voltage limit value, otherwise both over voltage and under voltage may occur at the same time.
- c) When setting the warning alarm, please set the return value correctly, otherwise it will fail to alarm normally. When setting over limit warning, the return value should be less than the set value; When setting under limit warning, the return value should be greater than the set value.
- d) The programmable input port 1-12 cannot be set to the same item, otherwise the correct function will not appear, while the programmable output port 1-13 can be set to the same item.

#### 4.3.3 ADVANCED PARAMETER CONFIGURATION

Press 🔍 key to enter advanced parameter configurationinterface, which includes event log

clear of HAT860 master control module, HMU8-860 default factory value, standard value and remove UI resource. Part of the items need to enter a specific password to access, if necessary, please contact the manufacturer.

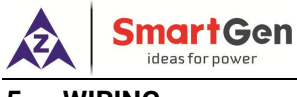

## 5 WIRING

#### 5.1 HUM8-860 MONIROTING MODULE REAR PANEL

| 000                                  | 0000                                | 0000                                                 | 0000                                                                                                    | 0000     | 0000                                         |                |  |
|--------------------------------------|-------------------------------------|------------------------------------------------------|----------------------------------------------------------------------------------------------------|----------|----------------------------------------------|----------------|--|
| [123<br>- 4 편<br>DC10-36V<br>Max. 7W | 4567<br>協調調 型<br>CAN<br>(ISOLATION) | 8 9 10 11<br>ডিজে লি হা হা<br>RS485-1<br>(ISOLATION) | 12131415<br>(12131415)<br>(12131415)<br>(1213145)<br>(1213145)<br>(121 | 16171819 | 20212223<br>교교 후 환<br>RS485-4<br>(ISOLATION) |                |  |
|                                      |                                     |                                                      |                                                                                                    |          |                                              | 국무<br>ETHERNET |  |
|                                      |                                     |                                                      |                                                                                                    |          |                                              | USB DEVICE     |  |
|                                      |                                     |                                                      |                                                                                                    |          |                                              | USB HOST       |  |
|                                      |                                     |                                                      |                                                                                                    |          | 2                                            | 'm75a          |  |

## Fig.13 – Rear Panel Drawing of Monitoring Module

| No. | Function                          |                                | Size               | Remark                                                                                |  |  |
|-----|-----------------------------------|--------------------------------|--------------------|---------------------------------------------------------------------------------------|--|--|
| 1   | B-                                |                                | 1.0mm <sup>2</sup> | Connect starting battery negative.                                                    |  |  |
| 2   | B+                                |                                | 1.0mm <sup>2</sup> | Connect starting battery positive.                                                    |  |  |
| 3   | PE                                |                                |                    | Protective earth.                                                                     |  |  |
| 4   |                                   | Terminal match resistor (120Ω) | 0.5mm <sup>2</sup> | Reserved interface.<br>It is recommended to use twisted shielding wire                |  |  |
| 5   | CAN                               | CAN L                          | 0.5mm <sup>2</sup> | with $120\Omega$ impedance, whose single end is                                       |  |  |
| 6   | CAN CAN H                         |                                | 0.5mm <sup>2</sup> | grounded. Short connect terminal 4 and 6 and connect $120\Omega$ terminal resistor.   |  |  |
| 7   | PE1                               |                                |                    | Protective earth.                                                                     |  |  |
| 8   |                                   | Terminal match                 |                    | Used for connecting master control module.                                            |  |  |
| 0   |                                   | resistor (120Ω)                | 0.511111           | It is recommended to use twisted shielding wire                                       |  |  |
| 9   | RS485-1                           | B(-)                           | 0.5mm <sup>2</sup> | with $120\Omega$ impedance, whose single end is                                       |  |  |
| 10  | 10403 1                           | A(+) 0.5mm <sup>2</sup>        |                    | grounded. Short connect terminal 8 and 10 and connect $120\Omega$ terminal resistor.  |  |  |
| 11  |                                   | PE2                            |                    | Protective earth.                                                                     |  |  |
| 12  | Terminal match<br>resistor (120Ω) |                                | 0.5mm <sup>2</sup> | Reserved interface.<br>It is recommended to use twisted shielding wire                |  |  |
| 13  | RS485-2                           | B(-)                           | 0.5mm <sup>2</sup> | with $120\Omega$ impedance, whose single end is                                       |  |  |
| 14  |                                   | A(+)                           | 0.5mm <sup>2</sup> | grounded. Short connect terminal 12 and 14 and connect $120\Omega$ terminal resistor. |  |  |

## Table - 15 Wiring Terminal Description

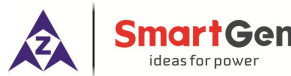

| No. | Function Size |                 | Size               | Remark                                          |  |  |  |
|-----|---------------|-----------------|--------------------|-------------------------------------------------|--|--|--|
| 15  |               | PE3             |                    | Protective earth.                               |  |  |  |
| 16  |               | Terminal match  | 0.5mm <sup>2</sup> | Reserved interface t.                           |  |  |  |
| 10  |               | resistor (120Ω) | 0.51111-           | It is recommended to use twisted shielding wire |  |  |  |
| 17  | DC105 2       | B(-)            | 0.5mm <sup>2</sup> | with $120\Omega$ impedance, whose single end is |  |  |  |
| 10  | N340J-3       | ٨(+)            | 0.5mm <sup>2</sup> | grounded. Short connect terminal 16 and 18 and  |  |  |  |
| 10  | A(+)          |                 |                    | connect 120Ω terminal resistor.                 |  |  |  |
| 19  |               | PE4             |                    | Protective earth.                               |  |  |  |
| 20  |               | Terminal match  | 0.5mm <sup>2</sup> | Reserved interface.                             |  |  |  |
| 20  |               | resistor (120Ω) | 0.51111-           | It is recommended to use twisted shielding wire |  |  |  |
| 21  |               | B(-)            | 0.5mm <sup>2</sup> | with $120\Omega$ impedance, whose single end is |  |  |  |
| 22  | К3403-4       |                 | 0.5mm <sup>2</sup> | grounded. Short connect terminal 20 and 22 and  |  |  |  |
|     |               | A(T)            |                    | connect $120\Omega$ terminal resistor.          |  |  |  |
| 23  |               | PE5             |                    | Protective earth.                               |  |  |  |

**ANOTE1:** Slave USB interface (DEVICE) on controller side is used for upgrading controller firmware.

**ANOTE2:** Master USB interface (HOST) on controller side is used for updating controller display pictures and word stock.

**ANOTE3:** ETHERNET interface on controller side is reserved interface.

#### 5.2 CONNECTION DIAGRAM OF HUM8-860 AND HAT860

HAT860 master control module connects RS485-1 interface, HUM8-860 monitoring module conntects RS485-2 interface.

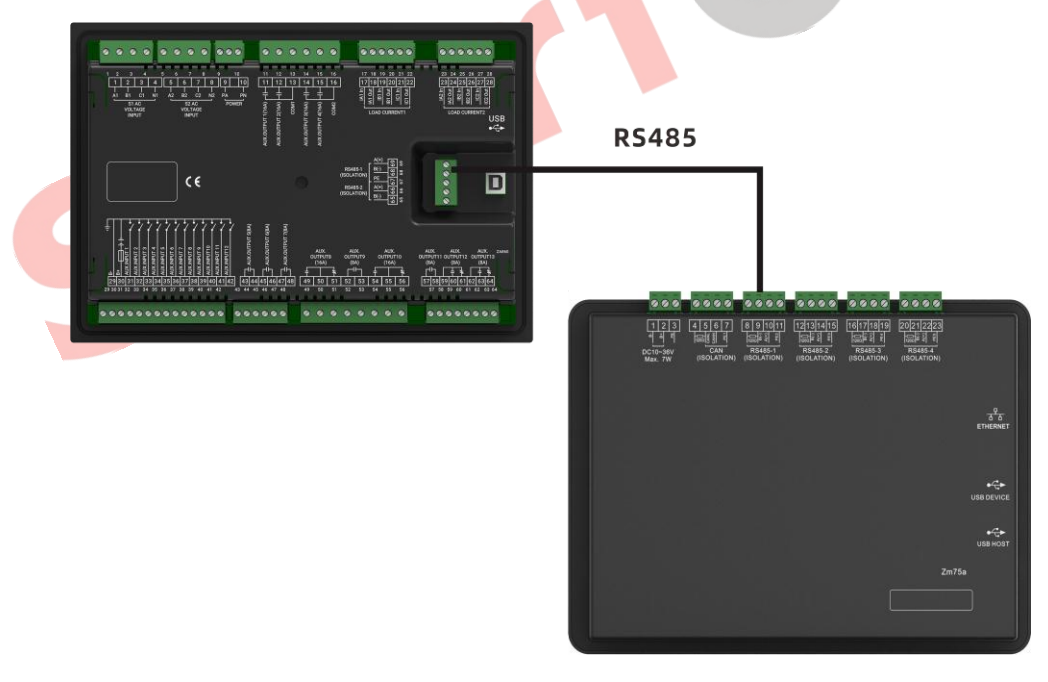

#### Fig.14 – Connection Diagram of Monitoring Module and Master Control Module

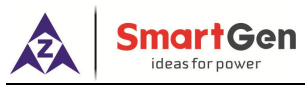

#### 6 SCOPES AND DEFINITIONS OF PROGRAMMABLE PARAMETERS

#### 6.1 PARAMETER CONTENTS AND SCOPES OF MONITORING MODULE

#### No. Item Range Default Description RS485-1 Setting The module address of current RS485 1 (1-254)001 interface communicates with the master Module Address control module. 0:2400bps 1:4800bps 2 **Baud Rate** (0-3) 2 2:9600bps 3:19200bps 0: None 3 Parity Bit (0-2)0 1: Odd Parity 2: Even Parity 1:1 Bit 2 4 Stop Bit (1-2)2: 2 Bits RS485-2 Setting (Reserved) The module address of current RS485 1 Module Address (1-254)001 interface is not used when communicating with the master control module. 0:2400bps 1:4800bps 2 **Baud Rate** (0-3)2 2:9600bps 3:19200bps 0: None 3 Parity Bit (0-2) 0 1: Odd Parity 2: Even Parity 1:1 Bit 4 Stop Bit (1-2)2 2:2 Bits RS485-3 Setting (Reserved) The module address of current RS485 RS485-3 Module 1 (1-254)001 interface is not used when communicating Address with the master control module. 0:2400bps RS485-3 1:4800bps Baud 2 (0-3) 2 Rate 2:9600bps 3:19200bps 0: None 3 RS485-3 Parity Bit (0-2)0 1: Odd Parity 2: Even Parity 1:1 Bit RS485-3 Stop Bit 2 4 (1-2)2:2 Bits

#### Table 16 – Parameter Contents and Scopes

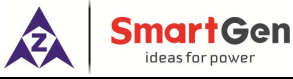

| No.   | Item                               | Range           | Default | Description                                                                                                    |
|-------|------------------------------------|-----------------|---------|----------------------------------------------------------------------------------------------------|
| RS485 | -4 Setting (Reserved               | )               |         |                                                                                                    |
| 1     | RS485-4 Module<br>Address          | (1-254)         | 001     | The module address of current RS485<br>interface is not used when communicating<br>with the master control module. |
| 2     | RS485-4 Baud<br>Rate               | (0-3)           | 2       | 0: 2400bps<br>1: 4800bps<br>2: 9600bps<br>3: 19200bps                                                              |
| 3     | RS485-4 Parity Bit                 | (0-2)           | 0       | 0: None<br>1: Odd Parity<br>2: Even Parity                                                                         |
| 4     | RS485-4 Stop Bit                   | (1-2)           | 2       | 1: 1 Bit<br>2: 2 Bits                                                                                              |
| ETHER | NET Setting (Reserv                | ed)             |         |                                                                                                    |
| 1     | Network<br>Communication<br>Enable | (0-1)           | 0       | 0: Disable<br>1: Enable                                                                                            |
| 2     | IP Address                         | 192.168.010.025 |         |                                                                                                    |
| 3     | Subnet Mask                        | 255.255.255.0   | 00      |                                                                                                    |
| 4     | Gateway                            | 192.168.010.0   | 01 🛑    |                                                                                                    |
| 5     | DNS Address                        | 211.138.024.0   | 66      |                                                                                                    |

## 6.2 PARAMETER CONTENTS AND SCOPES OF MASTER CONTROL MODULE

## Table 17 - Parameter Contents and Scopes

| No.  | ltem             | Range     | Default | Description                           |  |  |  |  |
|------|------------------|-----------|---------|---------------------------------------|--|--|--|--|
| AC S | AC Setting       |           |         |                                       |  |  |  |  |
| 1    | S1 Volt Normal   | (0-3600)s | 10      | The delay from S1 voltage abnormal to |  |  |  |  |
|      |                  |           |         | normal.                               |  |  |  |  |
| 2    | S1 Volt Abnormal | (0-3600)s | 5       | The delay from S1 voltage normal to   |  |  |  |  |
| 2    |                  | ()-       |         | abnormal.                             |  |  |  |  |
| _    | 3 S2 Volt Normal | (0-3600)s | 10      | The delay from S2 voltage abnormal to |  |  |  |  |
| 3    |                  |           | 10      | normal.                               |  |  |  |  |
|      |                  | (0-3600)s | 5       | The delay from S2 voltage normal to   |  |  |  |  |
| 4    | SZ VOIL ADNORMAI |           |         | abnormal.                             |  |  |  |  |
| 5    | Master Set       | (0~1)     | 0       | 0: S1 Master 1: S2 Master             |  |  |  |  |
|      |                  |           |         | 0: S1 Mains S2 Gen;                   |  |  |  |  |
|      | 0t               | (0~3)     | 0       | 1: S1 Gen S2 Mains;                   |  |  |  |  |
| 6    | System Type      |           |         | 2: S1 Mains S2 Mains;                 |  |  |  |  |
|      |                  |           |         | 3: S1 Gen S2 Gen.                     |  |  |  |  |
|      |                  |           |         | 0: 3 Phase 4 Wire (3P4W)              |  |  |  |  |
| 7    | AC System        | (0~3)     | 1       | 1: 3 Phase 3 Wire (3P3W)              |  |  |  |  |
|      |                  | ()        |         | 2: 2 Phase 3 Wire (2P3W)              |  |  |  |  |

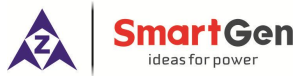

| No.  | Item                     | Range         | Default | Description                                                                                                   |
|------|--------------------------|---------------|---------|----------------------------------------------------------------------------------------------------|
|      |                          |               |         | 3: Single Phase 2 Wire (1P2W)                                                                                 |
| 8    | PT Fitted                | (0~1)         | 1       | 0: Disable 1: Enable                                                                                          |
| 9    | PT Primary Volt          | (30~30000)V   | 10000   | Primary voltage of voltage transformer ratio.                                                                 |
| 10   | PT Secondary Volt        | (30~1000)V    | 100     | Secondary voltage of voltage transformer ratio.                                                               |
| 11   | Rated Voltage            | (0~30000)V    | 10500   | Rated voltage of AC system.                                                                                   |
| 12   | Over Volt Warn           | (0~1)         | 1       | 0: Disable 1: Enable                                                                                          |
| 13   | Set Value                | (0~200)%      | 120     | Upper limit value of voltage; it is abnormal if the value has exceeded the set value.                         |
| 14   | Return Value             | (0~200)%      | 115     | Upper limit return value of voltage; it is<br>normal only when the value has fallen<br>below the set value.   |
| 15   | Under voltage Warn       | (0~1)         | 1       | 0: Disable 1: Enable                                                                                          |
| 16   | Set Value                | (0~200)%      | 80      | Lower limit value of voltage; it is<br>abnormal if the value has fallen below<br>the set value.               |
| 17   | Return Value             | (0~200)%      | 85      | Lower limit return value of voltage; it is<br>normal only when the value has<br>exceeded the set value.       |
| 18   | Rated Frequency          | (10.0~75.0)Hz | 50.0    | Rated frequency of AC system.                                                                                 |
| 19   | Over Frequency<br>Warn   | (0~1)         | 1       | 0: Disable 1: Enable                                                                                          |
| 20   | Set Value                | (0~200)%      | 110     | Upper limit value of frequency; it is abnormal if the value has exceeded the set value.                       |
| 21   | Return Value             | (0~200)%      | 104     | Upper limit return value of frequency; it<br>is normal only when the value has<br>fallen below the set value. |
| 22   | Under Frequency<br>Warn  | (0~1)         | 1       | 0: Disable 1: Enable                                                                                          |
| 23   | Set Value                | (0~200)%      | 90      | Lower limit value of frequency; it is<br>abnormal if the value has fallen below<br>the set value.             |
| 24   | Return Value             | (0~200)%      | 96      | Lower limit return value of frequency; it<br>is normal only when the value has<br>exceeded the set value.     |
| 25   | Reverse Phase Seq.       | (0~1)         | 1       | 0: Disable 1: Enable                                                                                          |
| Brea | ker Setting              |               | ·       |                                                                                                    |
| 1    | Auto<br>Transfer/Restore | (0~1)         | 1       | 0: Auto Transfer Non-restore;<br>1: Auto Transfer/Restore.                                                    |

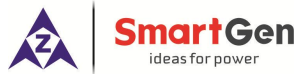

| No.  | Item                           | Range       | Default | Description                                                                                                    |
|------|--------------------------------|-------------|---------|----------------------------------------------------------------------------------------------------|
| 2    | Fixed C/O Time                 | (0~1)       | 0       | 0: Disable 1: Enable<br>Disable: The output time is depended<br>on the close status; the longest output<br>time is the set c/o time.<br>Enable: The output time lasts for the<br>preset time.                                                                                   |
| 3    | Close Delay                    | (0.1~20.0)s | 5.0     | Pulse time of close relay.                                                                                                    |
| 4    | Open Delay                     | (0.1~20.0)s | 5.0     | Pulse time of open relay.                                                                                                    |
| 5    | Transfer Rest                  | (0~9999)s   | 1       | Delay time from S1 open to S2 close or from S2 open to S1 close.                                                                                                    |
| 6    | Again Close Delay              | (0~20.0)s   | 0.0     | When the breaker fails to open for the first time, then the module will close for the second time and the Again Close Delay begins, after the delay has expired, if it still fails to open for the second time, the module will send out fail to open alarm.                    |
| 7    | Again Open Delay               | (0~20.0)s   | 0.0     | When the breaker fails to close for the<br>first time, then the module will open for<br>the second time and the Again Open<br>Delay begins, after the delay has<br>expired, if it still fails to close for the<br>second time, the module will send out<br>fail to close alarm. |
| 8    | Type Setting                   | (0~1)       | 0       | 0: 2-breaking 1: 1-breaking                                                                                                    |
| 9    | Forced Open Action             | (0~1)       | 0       | 0: Warning Alarm 1: Fault Alarm                                                                                                    |
| 10   | Con <mark>tinuous</mark> Close | (0~1)       | 0       | 0: Disable 1: Enable<br>When continuous close is active, it<br>needs to be enabled, and close time<br>and open time are inactive.                                                                                                    |
| 11   | QTIE Enable                    | (0~1)       | 0       | 0: Disable 1: Enable<br>When bustie breaker control is<br>required, it needs to be enabled.                                                                                                    |
| Gens | et Setting                     |             |         |                                                                                                    |
| 1    | Start Delay                    | (0-9999)s   | 1       | When the genset is ready to start, start<br>delay begins, after the delay has<br>expired, start signal will be initiated.                                                                                                    |
| 2    | Stop Delay                     | (0-9999)s   | 5       | When the genset is ready to stop, stop<br>delay begins, after the delay has<br>expired, start signal will be<br>disconnected.                                                                                                    |
| 3    | Two Gensets Start<br>Mode      | (0~3)       | 0       | 0: Cycle Run;<br>1: Master-Slave Run;                                                                                                    |

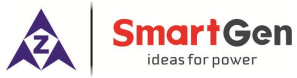

| No.  | Item                                 | Range                | Default | Description                                                                                       |
|------|--------------------------------------|----------------------|---------|---------------------------------------------------------------------------------------------------|
|      |                                      |                      |         | 2: Balanced Time Run;                                                                             |
|      |                                      |                      |         | 3: None.                                                                                          |
| 4    | S1 Cycle Run Time                    | (0~9999)min          | 720     | Gens cycle start S1 running time.                                                                 |
| 5    | S2 Cycle Run Time                    | (0~9999)min          | 720     | Gens cycle start S2 running time.                                                                 |
|      |                                      |                      |         | When the start signal is active, the start                                                        |
|      | Supply Delay                         | (0,000)              | 120     | delay will be initiated. If the gen voltage                                                       |
| 6    | Supply Delay                         | (0~9999)8            | 120     | expired genset fault alarm will be                                                                |
|      |                                      |                      |         | initiated.                                                                                        |
| Sche | duled Run/Not Run Se                 | etting               | I       |                                                                                                   |
| 1    | Schedule Run                         | (0~1)                | 0       | 0: Disable ; 1: Enable                                                                            |
|      | Dup Mada                             | (0, 1)               | 0       | 0: Off Load;                                                                                      |
| 2    | Run Mode                             | (0~1)                | 0       | 1: On Load.                                                                                       |
|      |                                      |                      |         | 0: Monthly;                                                                                       |
| 3    | Cycle Selection                      | (0~2)                | 0       | 1: Weekly;                                                                                        |
|      |                                      |                      |         | 2: Daily.                                                                                         |
|      | Run Time (Month)                     | (1~12)month          |         | ⊠ Jan.                                                                                            |
|      |                                      |                      |         | ☑ Feb.                                                                                            |
|      |                                      |                      | monthly | ☑ Mar.                                                                                            |
|      |                                      |                      |         | ☑ Apr.                                                                                            |
|      |                                      |                      |         | ⊠ May                                                                                             |
| 4    |                                      |                      |         | ☑ June                                                                                            |
|      |                                      |                      |         | ⊠ July                                                                                            |
|      |                                      |                      |         | ☑ Aug.                                                                                            |
|      |                                      |                      |         | ☑ Sep.                                                                                            |
|      |                                      |                      |         | ☑ Oct.                                                                                            |
|      |                                      |                      |         | ☑ Nov.                                                                                            |
|      |                                      |                      |         | ☑ Dec.                                                                                            |
| 5    | Run Time (Date)                      | (1~31)               | 1       | The date of start the genset monthly.                                                             |
|      |                                      |                      |         | ☑ Sunday                                                                                          |
|      |                                      |                      |         | □ Monday                                                                                          |
|      |                                      |                      |         | □ Tuesday                                                                                         |
| 6    | Run Time (Week)                      | Mon ~ Sun            | Sunday  | □ Wednesday                                                                                       |
|      |                                      |                      |         | □ Thursday                                                                                        |
|      |                                      |                      |         | Friday                                                                                            |
|      |                                      |                      |         | □ Saturday                                                                                        |
| 7    | Run Time (Hour)                      | (0~23)h              | 0       |                                                                                                   |
| 2    | Run Time (Minute)                    | (0~59)min            | 0       | The time of genset start.                                                                         |
| 7 8  | Run Time (Hour)<br>Run Time (Minute) | (0~23)h<br>(0~59)min | 0       | <ul> <li>Thursday</li> <li>Friday</li> <li>Saturday</li> <li>The time of genset start.</li> </ul> |

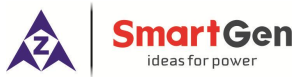

| No.  | Item                     | Range        | Default | Description                                                                                                    |
|------|--------------------------|--------------|---------|----------------------------------------------------------------------------------------------------|
| 9    | Duration                 | (0~30000)min | 30      | The duration time of genset running.                                                                                                    |
| 10   | Scheduled Not Run        | (0~1)        | 0       | 0: Disable 1: Enable                                                                                                    |
| 11   | Cycle Selection          | (0~2)        | 0       | 0: Monthly;<br>1: Weekly;<br>2: Daily.                                                                                                    |
| 12   | Not Run Time<br>(Month)  | (1~12)month  | monthly | <ul> <li>☑ Jan.</li> <li>☑ Feb.</li> <li>☑ Mar.</li> <li>☑ Apr.</li> <li>☑ May</li> <li>☑ June</li> <li>☑ July</li> <li>☑ Aug.</li> <li>☑ Sep.</li> <li>☑ Oct.</li> <li>☑ Nov.</li> <li>☑ Dec.</li> </ul> |
| 13   | Not Run Time<br>(Date)   | (1~31)       | 1       | The date of genset not start monthly.                                                                                                    |
| 14   | Not Run Time<br>(Week)   | Mon ~ Sun    | Sunday  | <ul> <li>☑ Sunday</li> <li>☑ Monday</li> <li>□ Tuesday</li> <li>□ Wednesday</li> <li>□ Thursday</li> <li>□ Friday</li> <li>□ Saturday</li> </ul>                                                          |
| 15   | Not Run Time<br>(Hour)   | (0~23)h      | 0       |                                                                                                    |
| 16   | Not Run Time<br>(Minute) | (0~59)min    | 0       | The time of genset not start.                                                                                                    |
| 17   | Not Run Duration         | (0~30000)min | 30      | The duration time of genset <i>NOT</i> running.                                                                                                    |
| Load | Setting                  | I            | I       |                                                                                                    |
|      | Elevator Enable          | (0~1)        | 0       | 0: Disable 1: Enable                                                                                                    |
| 1    | Elevator Delay           | (0~300)s     | 300     | It's the delay time before the load<br>disconnect or switch transfer. Used for<br>control the running elevator stop at the<br>nearest floor until the switch transfer is<br>terminated.                   |

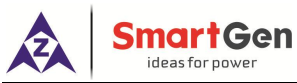

| No. | Item                                              | Range       | Default | Description                                                                                                    |
|-----|---------------------------------------------------|-------------|---------|----------------------------------------------------------------------------------------------------|
| 2   | Current Monitoring                                | (0~1)       | 1       | 0: Disable 1: Enable                                                                                               |
| 3   | CT Ratio/5                                        | (5~6000)A   | 500     | CT primary current.                                                                                                |
| 4   | S1 Full-load Current                              | (5~6000)A   | 500     | Current of S1 full-loading.                                                                                        |
| 5   | S2 Full-load Current                              | (5~6000)A   | 500     | Current of S2 full-loading.                                                                                        |
| 6   | S1 Max. Active<br>Power                           | (1~20000)kW | 8000    | Max. S1 loading active power.                                                                                      |
| 7   | S2 Max. Active<br>Power                           | (1~20000)kW | 8000    | Max. S2 loading active power.                                                                                      |
| 8   | Overcurrent Protect                               | (0~1)       | 1       | 0: Disable 1: Enable                                                                                               |
| 9   | Overload Current                                  | (0~200)%    | 120     | Load overcurrent threshold.                                                                                        |
| 10  | Protect Action                                    | (0~1)       | 0       | 0: Warning 1: Trip                                                                                                 |
| 11  | Delay Type                                        | (0~1)       | 0       | 0: DMT Delay 1: IDMT Delay                                                                                         |
| 12  | DMT Delay Value                                   | (0~3600)s   | 10      | Overcurrent delay value of DMT delay.                                                                              |
| 13  | IDMT Delay Rate                                   | (1~36)      | 36      | Overcurrent delay rate of IDMT delay.                                                                              |
| 14  | NEL Trip                                          | (0~1)       | 0       | 0: Disable 1: Enable                                                                                               |
| 15  | NEL Over Power<br>Trip 1 Set Value                | (0~200)%    | 90      | When load power is greater than the                                                                                |
| 16  | NEL Over Power<br>Trip 1 Delay                    | (0~3600)s   | 5       | off load.                                                                                                    |
| 17  | NEL Over Power<br>Trip 2 Set Value                | (0~200)%    | 100     | When load power is greater than the                                                                                |
| 18  | NEL Over Power<br>Trip 2 Delay                    | (0~3600)s   | 1       | off load.                                                                                                    |
| 19  | NEL Over Power<br>Return                          | (0~1)       | 0       | 0: Disable 1: Enable                                                                                               |
| 20  | NEL Over Power<br>Return Set Value                | (0~200)%    | 50      | When load power is lower than the set                                                                              |
| 21  | NEL Over Power<br>Return Delay                    | (0~3600)s   | 5       | disconnect                                                                                                    |
| 22  | NEL Numbers                                       | (1~3)       | 3       | Set NEL numbers.                                                                                                   |
| 23  | Mains Loading NEL                                 | (0~1)       | 0       | 0: Disable 1: Enable                                                                                               |
| 24  | Earth Fault Detect                                | (0~1)       | 0       | 0: Disable 1: Enable                                                                                               |
| 25  | Earth Fault Detect<br>Overcurrent Value           | (0~200)%    | 20      | When the earth current is greater that set rated current percentage and delay                                      |
| 26  | Earth Fault Detect<br>Overcurrent Return<br>Value | (0~200)%    | 18      | is over, earth fault alarm will be<br>initiated. If alarm action is set as<br>warning, when earth current is lower |
| 27  | Earth Fault Detect<br>Delay Value                 | (0~3600)s   | 5       | than set return value, the alarm will be removed.                                                                  |
| 28  | Earth Fault Action                                | (0~2)       | 0       | 0: No Action 1: Warning Alarm<br>2: Fault Alarm                                                                    |

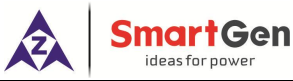

| No.   | Item                 | Range              | Default | Description                                   |  |
|-------|----------------------|--------------------|---------|-----------------------------------------------|--|
| Digit | Digit Inputs Setting |                    |         |                                               |  |
| 1     | Digital Input 1      | (0~159)            | 42      | S1 Closed.                                    |  |
| 2     | Active Type          | (0~1)              | 0       | 0: Close to activate;<br>1: Open to activate. |  |
| 3     | Digital Input 2      | (0~159)            | 43      | S2 Closed.                                    |  |
|       |                      | (0, 1)             |         | 0: Close to activate;                         |  |
| 4     | Active Type          | (0~1)              | 0       | 1: Open to activate.                          |  |
| 5     | Digital Input 3      | (0~159)            | 1       | Forced Open.                                  |  |
| 6     | Active Type          | (0~1)              | 0       | 0: Close to activate;<br>1: Open to activate. |  |
| 7     | Digital Input 4      | (0~159)            | 8       | S1 Breaker Trip.                              |  |
| 8     | Active Type          | (0~1)              | 0       | 0: Close to activate;<br>1: Open to activate. |  |
| 9     | Digital Input 5      | (0~159)            | 9       | S2 Breaker Trip.                              |  |
| -     |                      |                    |         | 0: Close to activate;                         |  |
| 10    | Active Type          | (0~1)              | 0       | 1: Open to activate.                          |  |
| 11    | Digital Input 6      | (0~159)            | 0       | Not Used.                                     |  |
| 12    | Active Type          | (0~1)              | 0       | 0: Close to activate;<br>1: Open to activate  |  |
| 12    | Digital Input 7      | (0~159)            | 0       | Not Used                                      |  |
| 15    | - Sigital inpat /    |                    |         | 0: Close to activate:                         |  |
| 14    | Active Type          | (0~1)              | 0       | 1: Open to activate.                          |  |
| 15    | Digital Input 8      | (0~159)            | 0       | Not Used.                                     |  |
| 16    | Active Type          | (0~1)              | 0       | 0: Close to activate;<br>1: Open to activate. |  |
| 17    | Digital Input 9      | (0~159)            | 0       | Not Used.                                     |  |
| 18    | Active Type          | (0~1)              | 0       | 0: Close to activate;                         |  |
| 10    | Digital Input 10     | $(0_{2}, 150)$     | 0       | Not Used                                      |  |
| 19    |                      | (0.139)            | 0       | 0: Close to activate:                         |  |
| 20    | Active Type          | (0~1)              | 0       | 1: Open to activate.                          |  |
| 21    | Digital Input 11     | (0~159)            | 0       | Not Used.                                     |  |
| 22    | Active Type          | (0~1)              | 0       | 0: Close to activate;<br>1: Open to activate. |  |
| 23    | Digital Input 12     | (0~159)            | 0       | Not Used.                                     |  |
| 0.4   | Active Type          | (0 <sub>~</sub> 1) | 0       | 0: Close to activate;                         |  |
| 24    | Active Type          | (0.21)             | 0       | 1: Open to activate.                          |  |
| 25    | Digital Input 13     | (0~159)            | 0       | Not Used.                                     |  |
| 26    | Active Type          | (0~1)              | 0       | 0: Close to activate;<br>1: Open to activate. |  |
| Rela  | y Outputs Setting    | 1                  | 1       | · ·                                           |  |

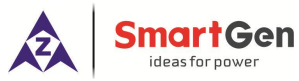

| No. | ltem                               | Range   | Default | Description                   |
|-----|------------------------------------|---------|---------|-------------------------------|
| 1   | Relay Output 1<br>Active Type      | (0~1)   | 0       | 0: Output (NO) 1: Output (NC) |
| 2   | Contents Setting                   | (0~159) | 34      | QS1 Close.                    |
| 3   | Relay Output 2<br>Active Type      | (0~1)   | 0       | 0: Output (NO) 1: Output (NC) |
| 4   | Contents Setting                   | (0~159) | 35      | QS1 Open.                     |
| 5   | Relay Output 3<br>Active Type      | (0~1)   | 0       | 0: Output (NO) 1: Output (NC) |
| 6   | Contents Setting                   | (0~159) | 36      | QS2 Close.                    |
| 7   | Relay Output 4<br>Active Type      | (0~1)   | 0       | 0: Output (NO) 1: Output (NC) |
| 8   | Contents Setting                   | (0~159) | 37      | QS2 Open.                     |
| 9   | Relay Output 5<br>Active Type      | (0~1)   | 0       | 0: Output (NO) 1: Output (NC) |
| 10  | Contents Setting                   | (0~159) | 0       | Not Used.                     |
| 11  | Relay Output 6<br>Active Type      | (0~1)   | 0       | 0: Output (NO) 1: Output (NC) |
| 12  | Contents Setting                   | (0~159) | 0       | Not Used.                     |
| 13  | Relay Output 7<br>Active Type      | (0~1)   | 0       | 0: Output (NO) 1: Output (NC) |
| 14  | Contents Setting                   | (0~159) | 0       | Not Used.                     |
| 15  | Relay Output 8<br>Active Type      | (0~1)   | 1       | 0: Output (NO) 1: Output (NC) |
| 16  | Contents Setting                   | (0~159) | 32      | Genset Start.                 |
| 17  | Relay Output 9<br>Active Type      | (0~1)   | 0       | 0: Output (NO) 1: Output (NC) |
| 18  | Contents Setting                   | (0~159) | 0       | Not Used.                     |
| 19  | Relay Output 10<br>Active Type     | (0~1)   | 0       | 0: Output (NO) 1: Output (NC) |
| 20  | Contents Setting                   | (0~159) | 0       | Not Used.                     |
| 21  | Relay Output 11<br>Active Type     | (0~1)   | 0       | 0: Output (NO) 1: Output (NC) |
| 22  | Contents Setting                   | (0~159) | 0       | Not Used.                     |
| 23  | Relay Output 12<br>Active Type     | (0~1)   | 0       | 0: Output (NO) 1: Output (NC) |
| 24  | Contents Setting                   | (0~159) | 0       | Not Used.                     |
| 25  | Relay Output 13<br>Active Type     | (0~1)   | 0       | 0: Output (NO) 1: Output (NC) |
| 26  | Contents Setting                   | (0~159) | 0       | Not Used.                     |
| 27  | Combined 1 or Out<br>1 Active Type | (0~1)   | 0       | 0: Output (NO) 1: Output (NC) |

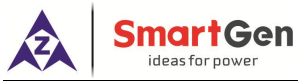

| No. | ltem                                          | Range   | Default | Description                   |
|-----|-----------------------------------------------|---------|---------|-------------------------------|
| 28  | Combined 1 or Out<br>1 Contents Setting       | (0~159) | 23      | S1 Voltage Normal.            |
| 29  | Combined 1 or Out<br>2 Active Type            | (0~1)   | 0       | 0: Output (NO) 1: Output (NC) |
| 30  | Combined 1 or Out<br>2 Contents               | (0~159) | 25      | S2 Voltage Normal.            |
| 31  | Combined 1 and<br>Out Active Type             | (0~1)   | 1       | 0: Output (NO) 1: Output (NC) |
| 32  | Combined 1 and<br>Out Contents                | (0~159) | 0       | Not Used.                     |
| 33  | Combined 2 or Out<br>1 Active Type            | (0~1)   | 0       | 0: Output (NO) 1: Output (NC) |
| 34  | Combined 2 or Out<br>1 Contents Setting       | (0~159) | 0       | Not Used.                     |
| 35  | Combined 2 or Out<br>2 Active Type            | (0~1)   | 0       | 0: Output (NO) 1: Output (NC) |
| 36  | Combined 2 or Out<br>2 Contents               | (0~159) | 0       | Not Used.                     |
| 37  | Combined 2 and<br>Out Active Type             | (0~1)   | 0       | 0: Output (NO) 1: Output (NC) |
| 38  | Combined 2 and<br>Out Contents                | (0~159) | 0       | Not Used.                     |
| 39  | Combined 3 or Out<br>1 Active Type            | (0~1)   | 0       | 0: Output (NO) 1: Output (NC) |
| 40  | Combined 3 or Out<br>1 Contents               | (0~159) | 0       | Not Used.                     |
| 41  | Combined 3 or Out<br>2 Active Type            | (0~1)   | 0       | 0: Output (NO) 1: Output (NC) |
| 42  | Co <mark>mbined</mark> 3 or Out<br>2 Contents | (0~159) | 0       | Not Used.                     |
| 43  | Combined 3 and<br>Out Active Type             | (0~1)   | 0       | 0: Output (NO) 1: Output (NC) |
| 44  | Combined 3 and<br>Out Contents                | (0~159) | 0       | Not Used.                     |
| 45  | Combined 4 or Out<br>1 Active Type            | (0~1)   | 0       | 0: Output (NO) 1: Output (NC) |
| 46  | Combined 4 or Out<br>1 Contents               | (0~159) | 0       | Not Used.                     |
| 47  | Combined 4 or Out<br>2 Active Type            | (0~1)   | 0       | 0: Output (NO) 1: Output (NC) |
| 48  | Combined 4 or Out<br>2 Contents               | (0~159) | 0       | Not Used.                     |
| 49  | Combined 4 and<br>Out Active Type             | (0~1)   | 0       | 0: Output (NO) 1: Output (NC) |

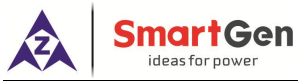

| No. | ltem                                    | Range         | Default | Description                                                                                                    |
|-----|-----------------------------------------|---------------|---------|----------------------------------------------------------------------------------------------------|
| 50  | Combined 4 and<br>Out Contents          | (0~159)       | 0       | Not Used.                                                                                                    |
| 51  | Combined 5 or Out<br>1 Active Type      | (0~1)         | 0       | 0: Output (NO) 1: Output (NC)                                                                                                    |
| 52  | Combined 5 or Out<br>1 Contents         | (0~159)       | 0       | Not Used.                                                                                                    |
| 53  | Combined 5 or Out<br>2 Active Type      | (0~1)         | 0       | 0: Output (NO) 1: Output (NC)                                                                                                    |
| 54  | Combined 5 or Out<br>2 Contents         | (0~159)       | 0       | Not Used.                                                                                                    |
| 55  | Combined 5 and<br>Out Active Type       | (0~1)         | 0       | 0: Output (NO) 1: Output (NC)                                                                                                    |
| 56  | Combined 5 and<br>Out Contents          | (0~159)       | 0       | Not Used.                                                                                                    |
| 57  | Combined 6 or Out<br>1 Active Type      | (0~1)         | 0       | 0: Output (NO) 1: Output (NC)                                                                                                    |
| 58  | Combined 6 or Out<br>1 Contents         | (0~159)       | 0       | Not Used.                                                                                                    |
| 59  | Combined 6 or Out<br>2 Active Type      | (0~1)         | 0       | 0: Output (NO) 1: Output (NC)                                                                                                    |
| 60  | Combined 6 or Out<br>2 Contents Setting | (0~159)       | 0       | Not Used.                                                                                                    |
| 61  | Combined 6 and<br>Out Active Type       | (0~1)         | 0       | 0: Output (NO) 1: Output (NC)                                                                                                    |
| 62  | Combined 6 and<br>Out Contents          | (0~159)       | 0       | Not Used.                                                                                                    |
| Mod | ule Setting                             |               |         |                                                                                                    |
| 1   | Language                                | (0~2)         | 0       | <ul> <li>0: Simplified Chinese;</li> <li>1: English;</li> <li>2: Other (This must be set via upper computer software, Default: Traditional Chinese).</li> </ul>                                           |
| 2   | Password                                | (00000~65535) | 01234   | Password for entering parameters setting.                                                                                                    |
| 3   | Power On Mode                           | (0-2)         | 0       | <ul><li>0: Last Mode (Keep the working mode last time running);</li><li>1: Manual Mode;</li><li>2: Auto Mode.</li></ul>                                                                                   |
| 4   | Module Address                          | (1~254)       | 1       | RS485 communication address.<br>Press synchronization key, this<br>parameter of monitoring module and<br>master control mosule can be set<br>simultaneously without affecting<br>following communication. |

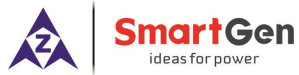

| No. | Item                        | Range                | Default | Description                                                                                                    |
|-----|-----------------------------|----------------------|---------|----------------------------------------------------------------------------------------------------|
| 5   | RS485-1 Baud Rate           | (0~3)                | 2       | 0: 2400bps;<br>1: 4800bps;<br>2: 9600bps;<br>3: 19200bps.<br>Press synchronization key, this<br>parameter of monitoring module and<br>master control mosule can be set<br>simultaneously without affecting<br>following communication. |
| 6   | RS485-1 Stop Bit            | (1~2)                | 1       | 1 stop bit or 2 stop bits can be set.<br>Press synchronization key, this<br>parameter of monitoring module and<br>master control mosule can be set<br>simultaneously without affecting<br>following communication.                     |
| 7   | RS485-1 Parity Bit          | (0~2)                | 0       | 0: None;<br>1: Odd Parity;<br>2: Even Parity.<br>Press synchronization key, this<br>parameter of monitoring module and<br>master control mosule can be set<br>simultaneously without affecting<br>following communication.             |
| 8   | RS485-2 Baud Rate           | (0~3)                | 2       | 0: 2400bps;<br>1: 4800bps;<br>2: 9600bps;<br>3: 19200bps.                                                                                                    |
| 9   | RS485-2 Stop Bit            | (1~2)                | 1       | 1 stop bit or 2 stop bits can be set.                                                                                                    |
| 10  | RS485-2 Parity Bit          | (0~2)                | 0       | 0: None;<br>1: Odd Parity;<br>2: Even Parity.                                                                                                    |
| 11  | RS485-1 Comm.<br>Set        | (0~3)                | 0       | <ol> <li>0: Remote Adjusting/Control Enable;</li> <li>1: Remote Control Disable;</li> <li>2: Remote Adjusting Disable;</li> <li>3: Remote Adjusting/Control Disable.</li> </ol>                                                        |
| 12  | RS485-2 Comm.<br>Set        | (0~3)                | 0       | <ol> <li>0: Remote Adjusting/Control Enable;</li> <li>1: Remote Control Disable;</li> <li>2: Remote Adjusting Disable;</li> <li>3: Remote Adjusting/Control Disable.</li> </ol>                                                        |
| 13  | Date and Time               |                      |         |                                                                                                    |
| 14  | Controller<br>Description 1 | (0~20)<br>characters |         | Information displayed in "About" interface.                                                                                                    |
| 15  | Controller<br>Description 2 | (0~20)<br>characters |         | Any characters can be inputted via PC software (letter occupies 1 character,                                                                                                    |

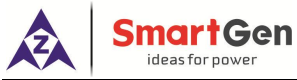

| No.  | Item                              | Range       | Default | Description                                                                                                    |
|------|-----------------------------------|-------------|---------|----------------------------------------------------------------------------------------------------|
|      |                                   |             |         | Chinese character occupies 2.).                                                                                                    |
| Load | Stepwise Switch Sett              | ing         |         |                                                                                                    |
| 1    | Stepwise Switch                   | (0~1)       | 0       | 0: Disable 1: Enable                                                                                                    |
| 2    | Control Mode                      | (0~1)       | 0       | 0: Current Unit Stepwise Switch;<br>1: External Stepwise Switch.<br>Current unit stepwise switch: it can<br>detect c/o control and status of each<br>load breaker via expand input/output<br>ports.<br>External stepwise switch: Load breaker<br>stepwise switch can be realized by<br>close and open output signal of load<br>switching device.                                                                                                    |
| 3    | Breaker Numbers                   | (0~24)      | 24      | Breaker numbers that allows c/o                                                                                                    |
| 4    | Position Detection                | (0~1)       | 1       | <ul> <li>0: Disable 1: Enable</li> <li>Disable: It does not detect breaker position status and switch according to set priority.</li> <li>Enable: This load breaker can be allowed to control c/o when it is in working position.</li> <li>0: Disable 1: Enable</li> <li>Disable: Output time is detected according to close status when close/open pulse outputs, the max. time is set close/open time.</li> <li>If it keeps closed status during open time, load stepwise switch fails.</li> <li>Enable: It does not detect close status of load breaker, close/open pulse output time is set fixed close/open time.</li> </ul> |
| 6    | Close Time                        | (0.1~20.0)s | 5.0     | Pulse time of close relay output.                                                                                                    |
| 7    | Open Time                         | (0.1~20.0)s | 5.0     | Pulse time of open relay output.                                                                                                    |
| 8    | Transfer Rest                     | (0~9999)s   | 1       | Interval time from current load breaker<br>close/open to next load breaker<br>close/open.                                                                                                    |
| 9    | Open Control                      | (0~1)       | 1       | 0: Disable 1: Enable<br>When it is enabled, it can control the<br>stepwise open of load breaker.                                                                                                    |
| 10   | Stepwise Switch<br>Failure Action | (0~2)       | 0       | 0: No Action;<br>1: Warning Alarm;<br>2: Fault Alarm.                                                                                                    |

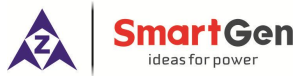

| No.  | Item                  | Range       | Default | Description                                                                          |
|------|-----------------------|-------------|---------|--------------------------------------------------------------------------------------|
|      |                       |             |         | During the load stepwise switching                                                   |
|      |                       |             |         | process, if some load breaker                                                        |
|      |                       |             |         | close/open fails, switch failure alarm                                               |
|      |                       |             |         | signal will be initiated.                                                            |
|      |                       |             |         | It can set the priority in S1/S2 c/o of 24                                           |
| 11   | Priority Set          | (1~24)      | 1-24    | loading breaker.                                                                     |
| 11   |                       | (1 27)      | 1 27    | When the priority is same,                                                           |
|      |                       |             |         | corresponding breaker will be active.                                                |
|      |                       |             |         | 0: No Action;                                                                        |
|      |                       |             |         | 1: Auto Stepwise Switch;                                                             |
|      |                       |             |         | 2: Action after Prompt Confirm.                                                      |
|      |                       |             |         | No action: When the main breaker is                                                  |
|      |                       |             |         | manually closed/opened, load breaker                                                 |
|      |                       |             |         | is not stepwise switched;                                                            |
|      |                       |             |         | Auto stepwise switch: When the main                                                  |
|      |                       |             |         | breaker is manually closed/opened,                                                   |
|      |                       |             |         | load breaker will automatically control                                              |
|      |                       |             |         | stepwise close/open;                                                                 |
| 12   | Manual Mode           | (0~2)       | 2       | Action after prompt confirm: When the                                                |
|      | Switch                |             |         | main breaker is manually                                                             |
|      |                       |             |         | closed/opened, prompt box "Confirm                                                   |
|      |                       |             |         | to stepwise switch load?" will be                                                    |
|      |                       |             |         | popped out. Press Up/Down key to                                                     |
|      |                       |             |         | Select Confirm, Cancel, then press                                                   |
|      |                       |             |         | Set key to confirm operation, and exit                                               |
|      |                       |             |         | prompt box. If no action over ros, it will<br>exit automatically and stopwise switch |
|      |                       |             |         | will be cancelled. If select "Confirm" it                                            |
|      |                       |             |         | will enter sterwise switch if select                                                 |
|      |                       |             |         | "Cancel" there is no switch action                                                   |
| Evna | nd Innut Modules (1-6 | ) Setting   |         | Cancer, there is no switch action.                                                   |
| глра |                       |             |         | 0: Disable 1: Enable                                                                 |
| 1    | Enable                | (0~1)       | 0       | When it is enabled it can communicate                                                |
| 1    | Lindbie               |             | 0       | with DIN16A-2 module                                                                 |
| 2    | Comm. Fail Action     | (0~1)       | 0       | 0: Warning Alarm 1: Fault Alarm                                                      |
|      | Comm. Module          | (1 05 4)    | 100     | RS485 network communication                                                          |
| 3    | Address               | (1~254)     | 100     | address.                                                                             |
| 1    | Expand Input Ports    | (1~16)      | 1       | It can set 16 input ports function and                                               |
| 4    |                       |             |         | active type of DIN16A-2 module.                                                      |
| Ехра | nd Output Modules (1  | -3) Setting | I       |                                                                                      |
|      |                       |             |         | 0: Disable 1: Enable                                                                 |
| 1    | Enable                | (0~1)       | 0       | When it is enabled, it can communicate                                               |
|      |                       |             |         | with DOUT16B-2 module.                                                               |
| 2    | Comm. Fail Action     | (0~1)       | 0       | 0: Warning Alarm 1: Fault Alarm                                                      |

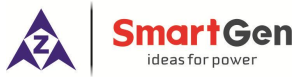

| No.  | Item                                       | Range             | Default | Description                                                                                                    |
|------|--------------------------------------------|-------------------|---------|----------------------------------------------------------------------------------------------------|
| 3    | Comm. Module<br>Address                    | (1~254)           | 106     | RS485 network communication address.                                                                                                 |
| 4    | Expand Output<br>Ports                     | (1~16)            | 1       | It can set 16 output ports function and active type of DOUT16B-2 module.                                                             |
| PT B | reak Communication [                       | Detection Setting |         |                                                                                                    |
| 1    | PT Break Comm.<br>Detection                | (0~1)             | 0       | 0: Disable 1: Enable<br>When it is enabled, PT break is judged<br>according to AC sampling voltage,<br>current.                      |
| 2    | PT Break Delay                             | (0~60)s           | 3       | When the communication detection is<br>enabled, PT break sign is detected, PT<br>break warning is triggered after set<br>delay time. |
| 3    | Max. Line Volt<br>Multiple                 | (0~1.00)          | 0.20    | It is the multiple that max. line voltage<br>set value of PT break judgment<br>accounts for rated voltage.                           |
| 4    | Max. Current<br>Multiple                   | (0~1.00)          | 0.02    | It is the multiple that max. current set<br>value of PT break judgment accounts<br>for rated current.                                |
| 5    | Line Volt Amplitude<br>Difference Multiple | (0~1.00)          | 0.20    | It is the multiple that line voltage<br>amplitude difference set value of PT<br>break judgment accounts for rated<br>voltage.        |
| 6    | Break Reset Volt<br>Multiple               | (0~1.00)          | 0.90    | It is the multiple that PT break reset<br>voltage set value accounts for rated<br>voltage.                                           |

## 6.3 DIGITAL INPUT/OUTPUT FUNCTION DESCRIPTION

## 6.3.1 INPUT PORTS FUNCTION DESCRIPTION

## Table 18 – Function Description of Input Ports

| No. | ltem                  | Description                                                                                                    |  |  |  |
|-----|-----------------------|----------------------------------------------------------------------------------------------------|--|--|--|
| 0   | Not Used              | Input port is invalid.                                                                                                    |  |  |  |
| 1   | Forced Open           | Forced open (non-fire cutoff) only suits for breaker with open<br>control. When it is active, breaker will transfer to 0 position<br>whether in manual or auto mode. |  |  |  |
| 2   | Remote Start On Load  | Genset start output, when mains is normal, genset will close the breaker.                                                                                            |  |  |  |
| 3   | Remote Start Off Load | Genset start output, when mains is normal, mains will close the breaker.                                                                                             |  |  |  |
| 4   | Lamp Test             | All LED lights on the panel are illuminated and the backlight of the LCD is illuminated while the LCD screen is all black.                                           |  |  |  |
| 5   | Gen1 Fault Input      | In cycle start, if the input is active, S1 Gens start will be inhibited.                                                                                             |  |  |  |

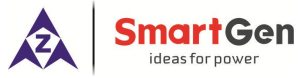

| No. | ltem                            | Description                                                                                                    |
|-----|---------------------------------|----------------------------------------------------------------------------------------------------|
| 6   | Gen2 Fault Input                | In cycle start, if the input is active, S2 Gens start will be inhibited.                                                                                                    |
| 7   | Start Inhibit Input             | In Auto mode, start signal will be deactivated after the stop<br>delay has expired. In Manual mode, if the genset is running,<br>users should stop it manually; then the manual start signal will<br>be deactivated. |
| 8   | S1 Breaker Trip                 | S1 breaker trip fault input.                                                                                                    |
| 9   | S2 Breaker Trip                 | S2 breaker trip fault input.                                                                                                    |
| 10  | S1 Load Inhibit                 | In Manual mode, S1 manual close is inhibited; if breaker is<br>already closed, users should open it manually. In Auto mode, if<br>breaker is already closed, then load will disconnect or S2 takes<br>load.          |
| 11  | S2 Load Inhibit                 | In Manual mode, S2 manual close is inhibited; if breaker is<br>already closed, users should open it manually. In Auto mode, if<br>breaker is already closed, then load will disconnect or S1 takes<br>load.          |
| 12  | QS1 Ready PF                    | When S1 close ready signal inputs, it needs to wait S1 PF input active before closing.                                                                                                    |
| 13  | QS2 Ready PF                    | When S2 close ready signal inputs, it needs to wait S2 PF input active before closing.                                                                                                    |
| 14  | S1 Close Key Input              | Same as S1 close key, the self-reset key is used to control S1 close.                                                                                                    |
| 15  | S2 Close Key Input              | Same as S2 close key, the self-reset key is used to control S2 close.                                                                                                    |
| 16  | Open Input                      | Same as open key, the self-reset key is used to control breaker open.                                                                                                    |
| 17  | Alarm Reset                     | Reset the current alarm.                                                                                                    |
| 18  | Alarm Mute                      | Silence the audible alarm.                                                                                                    |
| 19  | Manual NEL Trip Input           | Please select self-reset key to manually control NEL offload.                                                                                                    |
| 20  | Manual NEL Re-connect<br>Input  | Please select self-reset key to manually control NEL on-load again.                                                                                                    |
| 21  | S1 Master Input                 | Set S1 master use compulsively.                                                                                                    |
| 22  | S2 Master Input                 | Set S2 master use compulsively.                                                                                                    |
| 23  | Forced Manual Mode              | Set the controller in Manual mode compulsively.                                                                                                    |
| 24  | Forced Auto Mode                | Set the controller in Auto mode compulsively.                                                                                                    |
| 25  | Panel Lock                      | Panel key operations are inhibited (Except Up, Down, Confirm, Return and Alarm Reset and Alarm Mute keys).                                                                                                    |
| 26  | Reserved                        |                                                                                                    |
| 27  | Scheduled Start/Stop<br>Inhibit | Schedule start and stop function are deactivated.                                                                                                    |
| 28  | Simulate S1 OK                  | Simulate S1 voltage is normal; the S1 voltage abnormal delay is deactivated.                                                                                                    |
| 29  | Simulate S2 OK                  | Simulate S2 voltage is normal; the S2 voltage abnormal delay is deactivated.                                                                                                    |

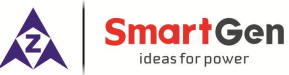

| No. | ltem                           | Description                                                    |  |  |  |
|-----|--------------------------------|----------------------------------------------------------------|--|--|--|
| 20  | Auto Transfer/Restore          | Auto trans. auto restore when active and auto trans.           |  |  |  |
| 30  | Input                          | non-restore when inactive.                                     |  |  |  |
| 31  | S1 Open Input                  | QS1 open feedback input.                                       |  |  |  |
| 32  | S2 Open Input                  | QS2 open feedback input.                                       |  |  |  |
| 33  | Remote Control Inhibit         | Remote control operation is inactive when input is active.     |  |  |  |
| 34  | S1 PT Break                    | S1 PT secondary coil break input.                              |  |  |  |
| 35  | S2 PT Break                    | S2 PT secondary coil break input.                              |  |  |  |
| 36  | QTIE Closed Input              | QTIE closed status input.                                      |  |  |  |
| 37  | QTIE Trip Fault                | QTIE trip fault input.                                         |  |  |  |
| 20  | QS1 Closed Status at           | QS1 closed status of bustie breaker another side in 4-incoming |  |  |  |
| 30  | Contact Side                   | 2-bustie scheme.                                               |  |  |  |
| 20  | QS2 Closed Status at           | QS2 closed status of bustie breaker another side in 4-incoming |  |  |  |
| 39  | Contact Side                   | 2-bustie scheme.                                               |  |  |  |
| 40  | Extornal Classed Status        | When the external stepwise switch is selected, switch device   |  |  |  |
| 40  | External Closed Status         | will close.                                                    |  |  |  |
| 41  | Reserved                       |                                                                |  |  |  |
| 42  | S1 Closed Input                | QS1 Closed feedback input.                                     |  |  |  |
| 43  | S2 Closed Input                | QS2 Closed feedback input.                                     |  |  |  |
| 44  | Reserved                       |                                                                |  |  |  |
| 45  | Reserved                       |                                                                |  |  |  |
| 46  | Reserved                       |                                                                |  |  |  |
| 47  | Reserved                       |                                                                |  |  |  |
| 48  | Reserved                       |                                                                |  |  |  |
| 49  | Reserved                       |                                                                |  |  |  |
| 50  | Reserved                       |                                                                |  |  |  |
| 51  | Reserved                       |                                                                |  |  |  |
| 52  | Load 1 Close Status            | Load breaker 1 closed status input.                            |  |  |  |
| 52  | Load 1 Work Position           | Load broaker 1 work position status input                      |  |  |  |
| 55  | Status                         | Load breaker T work position status input.                     |  |  |  |
| 54  | Load 1 Test Position Status    | Load breaker 1 test position status input.                     |  |  |  |
| 55  | Load 1 Breaker Trip            | Load breaker 1 trip fault input.                               |  |  |  |
| 56  | Load 2 Close Status            | Load breaker 2 closed status input.                            |  |  |  |
| 57  | Load 2 Work Position           | Load breaker 2 work position status input                      |  |  |  |
| 57  | Status                         | Load breaker 2 work position status input.                     |  |  |  |
| 58  | Load 2 Test Position Status    | Load breaker 2 test position status input.                     |  |  |  |
| 59  | Load 2 Breaker Trip            | Load breaker 2 trip fault input.                               |  |  |  |
| 60  | Load 3 Close Status            | Load breaker 3 closed status input.                            |  |  |  |
| 61  | Load 3 Work Position<br>Status | Load breaker 3 work position status input.                     |  |  |  |
| 62  | Load 3 Test Position Status    | Load breaker 3 test position status input.                     |  |  |  |
| 63  | Load 3 Breaker Trip            | Load breaker 3 trip fault input.                               |  |  |  |
| 64  | Load 4 Close Status            | Load breaker 4 closed status input.                            |  |  |  |
| 65  | Load 4 Work Position<br>Status | Load breaker 4 work position status input.                     |  |  |  |

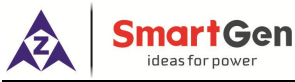

| No. | ltem                                          | Description                                 |
|-----|-----------------------------------------------|---------------------------------------------|
| 66  | Load 4 Test Position Status                   | Load breaker 4 test position status input.  |
| 67  | Load 4 Breaker Trip                           | Load breaker 4 trip fault input.            |
| 68  | Load 5 Close Status                           | Load breaker 5 closed status input.         |
| 69  | Load 5 Work Position<br>Status                | Load breaker 5 work position status input.  |
| 70  | Load 5 Test Position Status                   | Load breaker 5 test position status input.  |
| 71  | Load 5 Breaker Trip                           | Load breaker 5 trip fault input.            |
| 72  | Load 6 Close Status                           | Load breaker 6 closed status input.         |
| 73  | Load 6 Work Position<br>Status                | Load breaker 6 work position status input.  |
| 74  | Load 6 Test Position Status                   | Load breaker 6 test position status input.  |
| 75  | Load 6 Breaker Trip                           | Load breaker 6 trip fault input.            |
| 76  | Load 7 Close Status                           | Load breaker 7 closed status input.         |
| 77  | Load 7 Work Position<br>Status                | Load breaker 7 work position status input.  |
| 78  | Load 7 Test Position Status                   | Load breaker 7 test position status input.  |
| 79  | Load 7 Breaker Trip                           | Load breaker 7 trip fault input.            |
| 80  | Load 8 Close Status                           | Load breaker 8 closed status input.         |
| 81  | Load 8 Work Position<br>Status                | Load breaker 8 work position status input.  |
| 82  | Load 8 Test Position Status                   | Load breaker 8 test position status input.  |
| 83  | Load 8 Breaker Trip                           | Load breaker 8 trip fault input.            |
| 84  | Load 9 Close Status                           | Load breaker 9 closed status input.         |
| 85  | Load 9 Work Position<br>Status                | Load breaker 9 work position status input.  |
| 86  | Load 9 Test Position Status                   | Load breaker 9 test position status input.  |
| 87  | Load 9 Breaker Trip                           | Load breaker 9 trip fault input.            |
| 88  | Load 10 Close Status                          | Load breaker 10 closed status input.        |
| 89  | L <mark>oad</mark> 10 Work Position<br>Status | Load breaker 10 work position status input. |
| 90  | Load 10 Test Position<br>Status               | Load breaker 10 test position status input. |
| 91  | Load 10 Breaker Trip                          | Load breaker 10 trip fault input.           |
| 92  | Load 11 Close Status                          | Load breaker 11 closed status input.        |
| 93  | Load 11 Work Position<br>Status               | Load breaker 11 work position status input. |
| 94  | Load 11 Test Position<br>Status               | Load breaker 11 test position status input. |
| 95  | Load 11 Breaker Trip                          | Load breaker 11 trip fault input.           |
| 96  | Load 12 Close Status                          | Load breaker 12 closed status input.        |
| 97  | Load 12 Work Position<br>Status               | Load breaker 12 work position status input. |
| 98  | Load 12 Test Position<br>Status               | Load breaker 12 test position status input. |

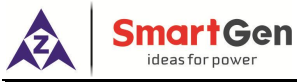

| No. | Item                            | Description                                 |
|-----|---------------------------------|---------------------------------------------|
| 99  | Load 12 Breaker Trip            | Load breaker 12 trip fault input.           |
| 100 | Load 13 Close Status            | Load breaker 13 closed status input.        |
| 101 | Load 13 Work Position<br>Status | Load breaker 13 work position status input. |
| 102 | Load 13 Test Position<br>Status | Load breaker 13 test position status input. |
| 103 | Load 13 Breaker Trip            | Load breaker 13 trip fault input.           |
| 104 | Load 14 Close Status            | Load breaker 14 closed status input.        |
| 105 | Load 14 Work Position<br>Status | Load breaker 14 work position status input. |
| 106 | Load 14 Test Position<br>Status | Load breaker 14 test position status input. |
| 107 | Load 14 Breaker Trip            | Load breaker 14 trip fault input.           |
| 108 | Load 15 Close Status            | Load breaker 15 closed status input.        |
| 109 | Load 15 Work Position<br>Status | Load breaker 15 work position status input. |
| 110 | Load 15 Test Position<br>Status | Load breaker 15 test position status input. |
| 111 | Load 15 Breaker Trip            | Load breaker 15 trip fault input.           |
| 112 | Load 16 Close Status            | Load breaker 16 closed status input.        |
| 113 | Load 16 Work Position<br>Status | Load breaker 16 work position status input. |
| 114 | Load 16 Test Position<br>Status | Load breaker 16 test position status input. |
| 115 | Load 16 Breaker Trip            | Load breaker 16 trip fault input.           |
| 116 | Load 17 Close Status            | Load breaker 17 closed status input.        |
| 117 | Load 17 Work Position<br>Status | Load breaker 17 work position status input. |
| 118 | Load 17 Test Position<br>Status | Load breaker 17 test position status input. |
| 119 | Load 17 Breaker Trip            | Load breaker 17 trip fault input.           |
| 120 | Load 18 Close Status            | Load breaker 18 closed status input.        |
| 121 | Load 18 Work Position<br>Status | Load breaker 18 work position status input. |
| 122 | Load 18 Test Position<br>Status | Load breaker 18 test position status input. |
| 123 | Load 18 Breaker Trip            | Load breaker 18 trip fault input.           |
| 124 | Load 19 Close Status            | Load breaker 19 closed status input.        |
| 125 | Load 19 Work Position<br>Status | Load breaker 19 work position status input. |
| 126 | Load 19 Test Position<br>Status | Load breaker 19 test position status input. |
| 127 | Load 19 Breaker Trip            | Load breaker 19 trip fault input.           |
| 128 | Load 20 Close Status            | Load breaker 20 closed status input.        |

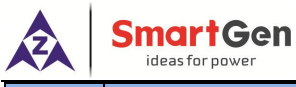

| No. | ltem                            | Description                                                                    |
|-----|---------------------------------|--------------------------------------------------------------------------------|
| 129 | Load 20 Work Position<br>Status | Load breaker 20 work position status input.                                    |
| 130 | Load 20 Test Position<br>Status | Load breaker 20 test position status input.                                    |
| 131 | Load 20 Breaker Trip            | Load breaker 20 trip fault input.                                              |
| 132 | Load 21 Close Status            | Load breaker 21 closed status input.                                           |
| 133 | Load 21 Work Position<br>Status | Load breaker 21 work position status input.                                    |
| 134 | Load 21 Test Position<br>Status | Load breaker 21 test position status input.                                    |
| 135 | Load 21 Breaker Trip            | Load breaker 21 trip fault input.                                              |
| 136 | Load 22 Close Status            | Load breaker 22 closed status input.                                           |
| 137 | Load 22 Work Position<br>Status | Load breaker 22 work position status input.                                    |
| 138 | Load 22 Test Position<br>Status | Load breaker 22 test position status input.                                    |
| 139 | Load 22 Breaker Trip            | Load breaker 22 trip fault input.                                              |
| 140 | Load 23 Close Status            | Load breaker 23 closed status input.                                           |
| 141 | Load 23 Work Position<br>Status | Load breaker 23 work position status input.                                    |
| 142 | Load 23 Test Position<br>Status | Load breaker 23 test position status input.                                    |
| 143 | Load 23 Breaker Trip            | Load breaker 23 trip fault input.                                              |
| 144 | Load 24 Close Status            | Lo <mark>ad b</mark> reaker 24 closed status input.                            |
| 145 | Load 24 Work Position<br>Status | Load breaker 24 work position status input.                                    |
| 146 | Load 24 Test Position<br>Status | Load breaker 24 test position status input.                                    |
| 147 | Load 24 Breaker Trip            | Load breaker 24 trip fault input.                                              |
| 148 | Reserved                        |                                                                                |
| 149 | Reserved                        |                                                                                |
| 150 | QTIE Inhibit Close              | Inhibit QTIE breaker close.                                                    |
| 151 | Reserved                        |                                                                                |
| 152 | QTIE Close Key Input            | When bustie control is enabled, it controls QTIE breaker close in manual mode. |
| 153 | QTIE Open Key Input             | When bustie control is enabled, it controls QTIE breaker open in manual mode.  |
| 154 | Reserved                        |                                                                                |
| 155 | Reserved                        |                                                                                |
| 156 | Reserved                        |                                                                                |
| 157 | Reserved                        |                                                                                |
| 158 | Reserved                        |                                                                                |
| 159 | Reserved                        |                                                                                |

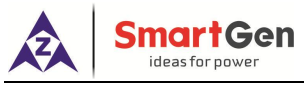

#### 6.3.2 OUTPUT PORTS FUNCTION DESCRIPTION

## Table 19 – Function Description of Output Ports

| No. | Items                 | Description                                                      |
|-----|-----------------------|------------------------------------------------------------------|
| 0   | Not Used              | Output port is invalid.                                          |
| 1   | Custom Combined 1     |                                                                  |
| 2   | Custom Combined 2     |                                                                  |
| 3   | Custom Combined 3     |                                                                  |
| 4   | Custom Combined 4     |                                                                  |
| 5   | Custom Combined 5     |                                                                  |
| 6   | Custom Combined 6     |                                                                  |
| 7   | Reserved              |                                                                  |
| 8   | Reserved              |                                                                  |
| 9   | Reserved              |                                                                  |
| 10  | Reserved              |                                                                  |
| 11  | Common Alarm          | It includes fault alarm and warn alarm.                          |
| 12  | Common Fault Alarm    | It includes "Transfer Failure", "Overcurrent Trip" alarm.        |
| 10  | Common Worn Alarm     | It includes "S1 Reverse Phase Sequence", "S2 Reverse Phase       |
| 13  | Common warn Alarm     | Sequence", "Load Overcurrent", "Forced Open" warning.            |
| 14  | Trapafor Failura      | It includes "QS1 Close failure", "QS1 Open Failure", "QS2 Close  |
| 14  | Transfer Failure      | Failure", "QS2 Open Failure".                                    |
|     | Audible Alarm         | Action when common alarm occurs. Can be connected                |
| 15  |                       | annunciator externally. When "alarm mute" input is active or     |
|     |                       | 60s delay has expired, it can remove the alarm.                  |
| 16  | Reserved              |                                                                  |
| 17  | Genset Start Delay    | Output when start signal is initiated.                           |
| 18  | Genset Stop Delay     | Output when stop signal is initiated.                            |
|     |                       | Output before the load disconnect or switch transfer. Used for   |
| 19  | Elevator Control      | control the running elevator stop at the nearest floor until the |
|     |                       | switch transfer is terminated.                                   |
| 20  | Reserved              |                                                                  |
| 21  | Reserved              |                                                                  |
| 22  | Reserved              |                                                                  |
| 23  | S1 Voltage Normal     | Output when S1 power is normal.                                  |
| 24  | S1 Voltage Abnormal   | Output when S1 power is abnormal.                                |
| 25  | S2 Voltage Normal     | Output when S2 power is normal.                                  |
| 26  | S2 Voltage Abnormal   | Output when S2 power is abnormal.                                |
| 27  | S1 Overcurrent Output | Output when S1 overcurrent loading.                              |
| 28  | S2 Overcurrent Output | Output when S2 overcurrent loading.                              |
| 29  | Reserved              |                                                                  |
| 30  | Auto Mode             | Output when the genset is in Auto mode.                          |
| 31  | Manual Mode           | Output when the genset is in Manual mode.                        |
| 32  | Genset Start          | Control the genset to start.                                     |
| 33  | Reserved              |                                                                  |
| 34  | QS1 Close Control     | Control the QS1 to close.                                        |

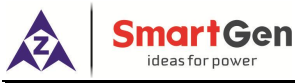

| No. | ltems                | Description                                                         |  |
|-----|----------------------|---------------------------------------------------------------------|--|
| 35  | QS1 Open Control     | Control the QS1 to open.                                            |  |
| 36  | QS2 Close Control    | Control the QS2 to close.                                           |  |
| 37  | QS2 Open Control     | Control the QS2 to open.                                            |  |
| 38  | S1 PT Break          | Output when S1 PT secondary coil is broken.                         |  |
| 39  | S2 PT Break          | Output when S2 PT secondary coil is broken.                         |  |
| 40  | NEL1 Trip            | When it is active, it controls NEL offload, when it is inactive, it |  |
| 41  | NEL2 Trip            | can be used for NEL on-load again                                   |  |
| 42  | NEL3 Trip            |                                                                     |  |
| 43  | Reserved             |                                                                     |  |
| 44  | Reserved             |                                                                     |  |
| 45  | QS1 Closed Input     | The close status of S1 breaker.                                     |  |
| 46  | QS2 Closed Input     | The close status of S2 breaker.                                     |  |
| 17  | S1 Genset Start      | When the system type is "S1 Gen S2 Gen", it controls the S1         |  |
| 47  |                      | genset start.                                                       |  |
| 48  | S2 Genset Start      | When the system type is "S1 Gen S2 Gen", it controls the S2         |  |
|     |                      | genset start.                                                       |  |
| 49  | ATS Power L1         |                                                                     |  |
| 50  | ATS Power L2         | ATS nower supply                                                    |  |
| 51  | ATS Power L3         | Aro power suppry.                                                   |  |
| 52  | ATS Power N          |                                                                     |  |
| 53  | Remote Control       | Control the output via RS485 communication command.                 |  |
| 54  | Aux. Input 1 Status  |                                                                     |  |
| 55  | Aux. Input 2 Status  |                                                                     |  |
| 56  | Aux. Input 3 Status  |                                                                     |  |
| 57  | Aux. Input 4 Status  |                                                                     |  |
| 58  | Aux. Input 5 Status  | Aux Input port status                                               |  |
| 59  | Aux. Input 6 Status  | Aux. Input port status.                                             |  |
| 60  | Aux. Input 7 Status  |                                                                     |  |
| 61  | Aux. Input 8 Status  |                                                                     |  |
| 62  | Aux. Input 9 Status  |                                                                     |  |
| 63  | Aux. Input 10 Status |                                                                     |  |
| 64  | S1 Blackout          |                                                                     |  |
| 65  | S1 Over Volt         |                                                                     |  |
| 66  | S1 Under Volt        |                                                                     |  |
| 67  | S1 Over Freq         | S1 nower supply status                                              |  |
| 68  | S1 Under Freq        |                                                                     |  |
| 69  | S1 Loss of Phase     |                                                                     |  |
| 70  | S1 Reverse Phase     |                                                                     |  |
| /0  | Sequence             |                                                                     |  |
| 71  | Reserved             |                                                                     |  |
| 72  | Reserved             |                                                                     |  |
| 73  | S2 Blackout          | S2 nower supply status                                              |  |
| 74  | S2 Over Volt         |                                                                     |  |

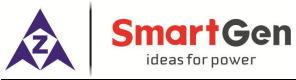

| No. | Items                        | Description                                                                |
|-----|------------------------------|----------------------------------------------------------------------------|
| 75  | S2 Under Volt                |                                                                            |
| 76  | S2 Over Freq                 |                                                                            |
| 77  | S2 Under Freq                |                                                                            |
| 78  | S2 Loss of Phase             |                                                                            |
| 79  | S2 Reverse Phase<br>Sequence |                                                                            |
| 80  | Reserved                     |                                                                            |
| 81  | Reserved                     |                                                                            |
| 82  | Reserved                     |                                                                            |
| 83  | Reserved                     |                                                                            |
| 84  | Transferring                 | Output during the breaker transfer process, stop after transfer is over.   |
| 85  | Reserved                     |                                                                            |
| 86  | Reserved                     |                                                                            |
| 87  | Scheduled Not Run            | Output during the Scheduled Not Run process.                               |
| 88  | Scheduled Run                | Output during the Scheduled Run process.                                   |
| 89  | Reserved                     |                                                                            |
| 90  | Reserved                     |                                                                            |
| 91  | Reserved                     |                                                                            |
| 92  | Reserved                     |                                                                            |
| 93  | QTIE Breaker Trip Fault      | QTIE brea <mark>ke</mark> r <mark>trip fa</mark> ult output.               |
| 94  | QTIE Breaker Close           | Control QTIE to close.                                                     |
| 95  | QTIE Breaker Open            | Control QTIE to open.                                                      |
| 96  | Aux. Input 11 Status         | Aux Input port status                                                      |
| 97  | Aux. Input 12 Status         | Aux. Input port status.                                                    |
| 98  | Reserved                     |                                                                            |
| 99  | Reserved                     |                                                                            |
| 100 | External Close Control       | When load stepwise switch selects external way, load breaker close output. |
| 101 | External Open Control        | When load stepwise switch selects external way, load breaker open output.  |
| 102 | Reserved                     |                                                                            |
| 103 | Reserved                     |                                                                            |
| 104 | Load 1 Close Output          | Expand output control way, load breaker 1 close output.                    |
| 105 | Load 1 Open Output           | Expand output control way, load breaker 1 open output.                     |
| 106 | Load 2 Close Output          | Expand output control way, load breaker 2 close output.                    |
| 107 | Load 2 Open Output           | Expand output control way, load breaker 2 open output.                     |
| 108 | Load 3 Close Output          | Expand output control way, load breaker 3 close output.                    |
| 109 | Load 3 Open Output           | Expand output control way, load breaker 3 open output.                     |
| 110 | Load 4 Close Output          | Expand output control way, load breaker 4 close output.                    |
| 111 | Load 4 Open Output           | Expand output control way, load breaker 4 open output.                     |
| 112 | Load 5 Close Output          | Expand output control way, load breaker 5 close output.                    |
| 113 | Load 5 Open Output           | Expand output control way, load breaker 5 open output.                     |

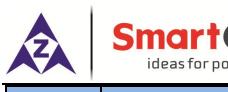

| Sr | na    | ırt   | G    | en |
|----|-------|-------|------|----|
|    | ideas | for p | ower |    |

| No. | Items                | Description                                                            |
|-----|----------------------|------------------------------------------------------------------------|
| 114 | Load 6 Close Output  | Expand output control way, load breaker 6 close output.                |
| 115 | Load 6 Open Output   | Expand output control way, load breaker 6 open output.                 |
| 116 | Load 7 Close Output  | Expand output control way, load breaker 7 close output.                |
| 117 | Load 7 Open Output   | Expand output control way, load breaker 7 open output.                 |
| 118 | Load 8 Close Output  | Expand output control way, load breaker 8 close output.                |
| 119 | Load 8 Open Output   | Expand output control way, load breaker 8 open output.                 |
| 120 | Load 9 Close Output  | Expand output control way, load breaker 9 close output.                |
| 121 | Load 9 Open Output   | Expand output control way, load breaker 9 open output.                 |
| 122 | Load 10 Close Output | Expand output control way, load breaker 10 close output.               |
| 123 | Load 10 Open Output  | Expand output control way, load breaker 10 open output.                |
| 124 | Load 11 Close Output | Expand output control way, load breaker 11 close output.               |
| 125 | Load 11 Open Output  | Expand output control way, load breaker 11 open output.                |
| 126 | Load 12 Close Output | Expand output control way, load breaker 12 close output.               |
| 127 | Load 12 Open Output  | Expand output control way, load breaker 12 open output.                |
| 128 | Load 13 Close Output | Expand output control way, load breaker 13 close output.               |
| 129 | Load 13 Open Output  | Expand output control way, load breaker 13 open output.                |
| 130 | Load 14 Close Output | Expand output control way, load breaker 14 close output.               |
| 131 | Load 14 Open Output  | Expand output control way, load breaker 14 open output.                |
| 132 | Load 15 Close Output | Expand output control way, load breaker 15 close output.               |
| 133 | Load 15 Open Output  | Expand outpu <mark>t cont</mark> rol way, load breaker 15 open output. |
| 134 | Load 16 Close Output | Expand output control way, load breaker 16 close output.               |
| 135 | Load 16 Open Output  | Expand output control way, load breaker 16 open output.                |
| 136 | Load 17 Close Output | Expand output control way, load breaker 17 close output.               |
| 137 | Load 17 Open Output  | Expand output control way, load breaker 17 open output.                |
| 138 | Load 18 Close Output | Expand output control way, load breaker 18 close output.               |
| 139 | Load 18 Open Output  | Expand output control way, load breaker 18 open output.                |
| 140 | Load 19 Close Output | Expand output control way, load breaker 19 close output.               |
| 141 | Load 19 Open Output  | Expand output control way, load breaker 19 open output.                |
| 142 | Load 20 Close Output | Expand output control way, load breaker 20 close output.               |
| 143 | Load 20 Open Output  | Expand output control way, load breaker 20 open output.                |
| 144 | Load 21 Close Output | Expand output control way, load breaker 21 close output.               |
| 145 | Load 21 Open Output  | Expand output control way, load breaker 21 open output.                |
| 146 | Load 22 Close Output | Expand output control way, load breaker 22 close output.               |
| 147 | Load 22 Open Output  | Expand output control way, load breaker 22 open output.                |
| 148 | Load 23 Close Output | Expand output control way, load breaker 23 close output.               |
| 149 | Load 23 Open Output  | Expand output control way, load breaker 23 open output.                |
| 150 | Load 24 Close Output | Expand output control way, load breaker 24 close output.               |
| 151 | Load 24 Open Output  | Expand output control way, load breaker 24 open output.                |
| 152 | Reserved             |                                                                        |
| 153 | Reserved             |                                                                        |
| 154 | Reserved             |                                                                        |
| 155 | Reserved             |                                                                        |
| 156 | Reserved             |                                                                        |

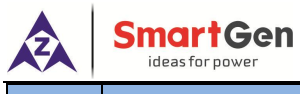

| No. | Items    | Description |
|-----|----------|-------------|
| 157 | Reserved |             |
| 158 | Reserved |             |
| 159 | Reserved |             |

#### 6.3.3 CUSTOM COMBINED OUTPUT

Defined combination output is composed by 3 parts, OR condition output S1, S2, AND condition output S3.

S1 0 S3 ~ 0 S2

S1 or S2 is TRUE, while S3 is TRUE, defined combination output is outputting;

S1 and S2 are **FALSE**, or S3 is **FALSE**, defined combination output is not outputting.

**ANOTE1:** S1, S2, S3 can be set as any contents except for "defined combination output" in the output setting.

**ANOTE2:** 3 parts of defined combination output (S1, S2, and S3) couldn't include or recursively include themselves.

#### Example,

Contents of OR condition output S1: input port 1 is active;

Close when OR condition output S1 is active /inactive: close when active (disconnect when inactive);

Contents of OR condition output S2: input port 2 is active;

Close when OR condition output S2 is active /inactive: close when active (disconnect when inactive);

Contents of ANDcondition output S3: input port 3 is active;

Close when AND condition output S3 is active /inactive: close when active (disconnect when inactive);

When input port 1 active or input port 2 active, if input port 3 is active, defined combination output is outputting; If input port 3 inactive, defined combination output is not outputting;

When input port 1 inactive and input port 2 inactive, whatever input port 3 is active or not, defined combination output is not outputting.

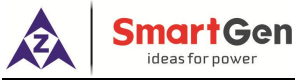

7 INSTALLATION

#### 7.1 HUM8-860 FIXING CLIPS

- Controller is panel built-in design; it is fixed by clips when installed.
- Withdraw the fixing clip screw (turn anticlockwise) until it reaches proper position.
- Pull the fixing clip backwards (towards the back of the module) and ensure four clips are inside their allotted slots.
- Turn the fixing clip screws clockwise until they are fixed on the panel.
- Care should be taken not to over tighten the screws of fixing clips, the torque is 2.75 kgf.cm (0.27 N.m).

#### 7.2 OVERALL DIMENSION AND PANEL CUTOUT

Unit: mm

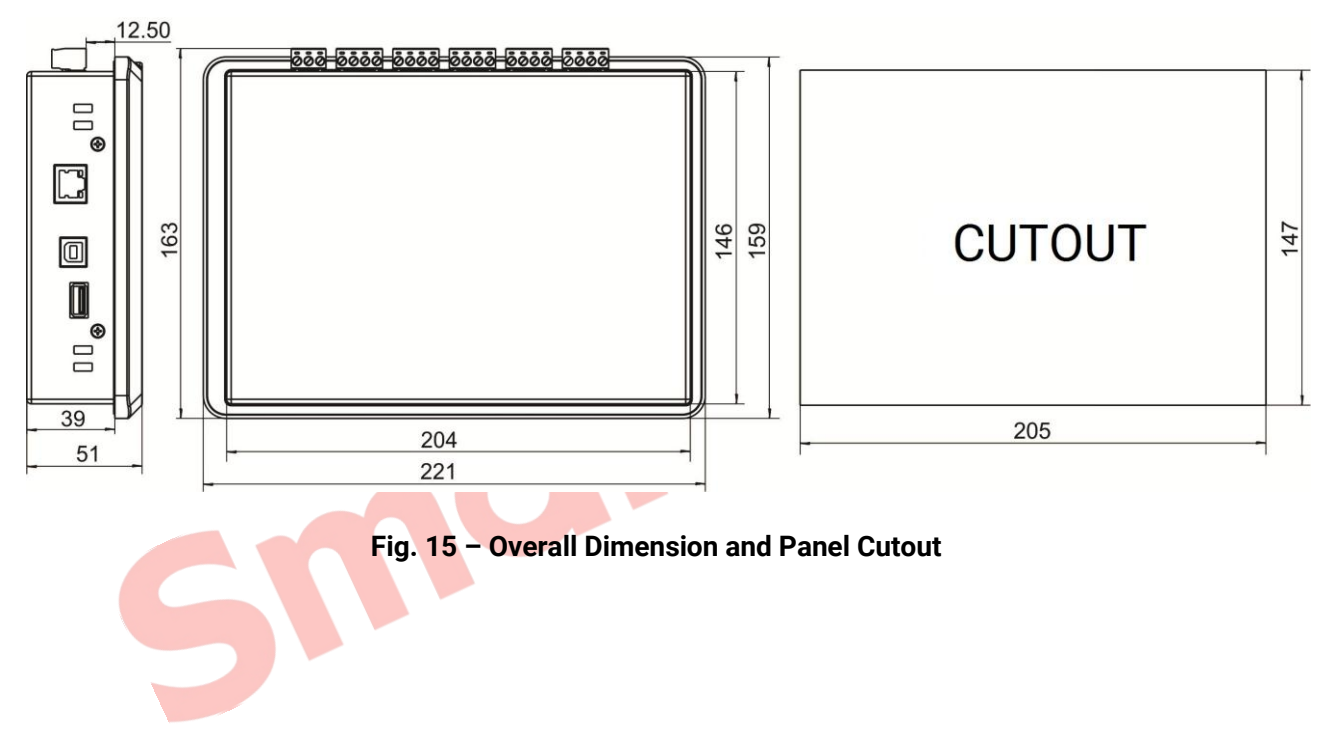

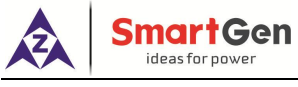

#### 8 TROUBLESHOOTING

#### Table 20 – Troubleshooting

| Symptoms                      | Possible Solutions                                              |
|-------------------------------|-----------------------------------------------------------------|
| Monitoring module no response | Check starting batteries;                                       |
| for power                     | Check controller connection wirings;                            |
|                               | Check DC fuse.                                                  |
|                               | Check connection wirings;                                       |
|                               | Check setting of COM port is correct or not;                    |
| RS485 comm. abnormal          | Check RS485's A and B connection is reversely connected or not; |
|                               | Check whether the RS485 conversion module is damaged or not;    |
|                               | Check RS485 communication port is damaged or not.               |

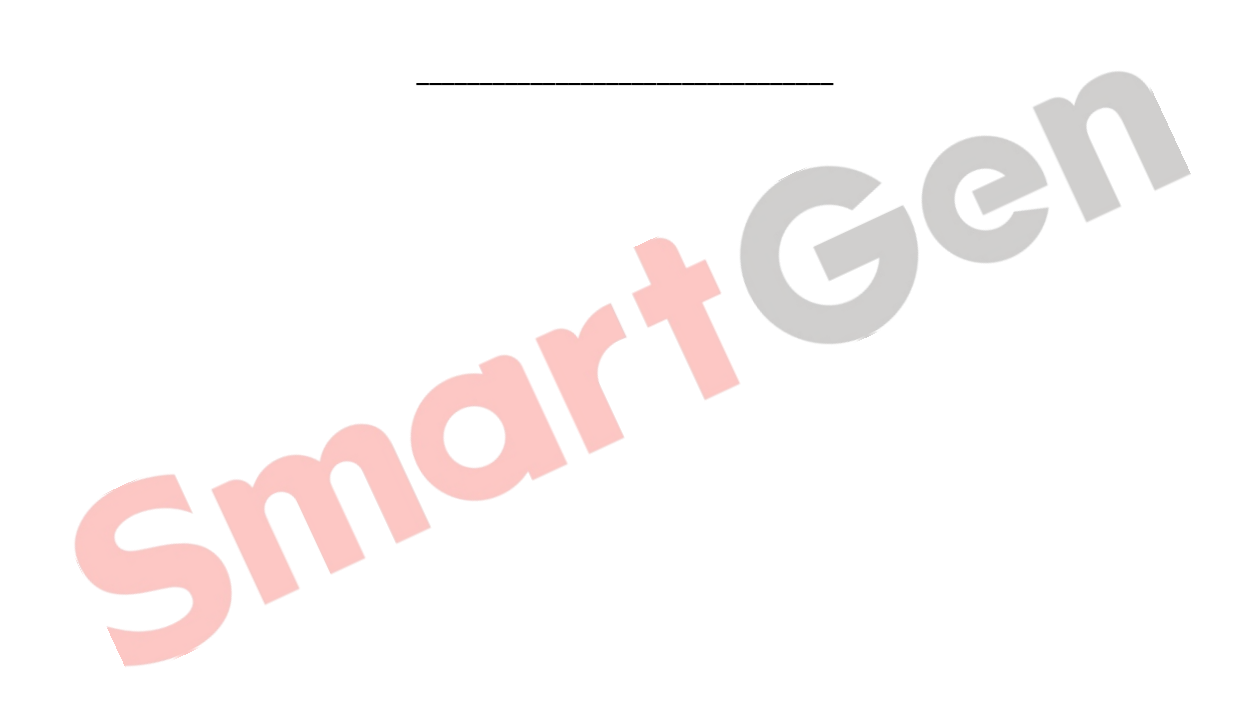